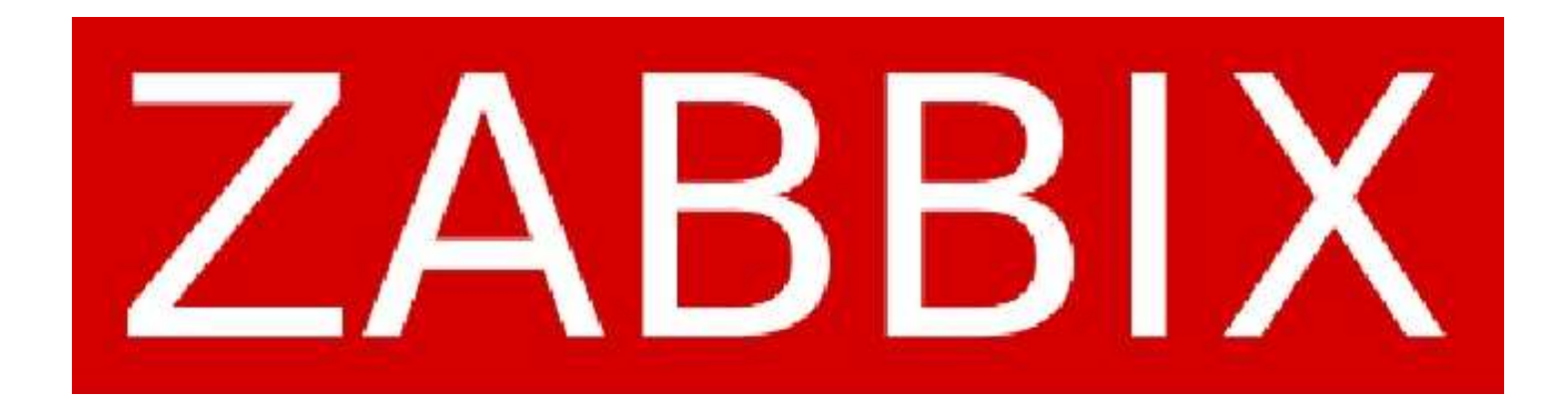

# Monitorando sua infraestrutura

Diego Monte

2017

| 1 CC  | NCEITOS DE MONITORAMENTO           | 4    |
|-------|------------------------------------|------|
| 1.1   | Porque Monitorar?                  | 4    |
| 1.2   | Disponibilidade                    | 4    |
| 1.3   | Planejamento de Capacidade.        | 5    |
| 1.4   | Comportamento não usual.           | 6    |
| 1.5   | Segurança.                         | 6    |
| 1.6   | Performance.                       | 6    |
| 2 ZA  | BBIX.                              | 6    |
| 2.1   | Características do Zabbix          | 7    |
| 2.2   | Por que usar Zabbix?               | 8    |
| 2.3   | Arquitetura do Zabbix.             | 9    |
| 2.4   | Elementos do Zabbix                | 10   |
| 2.4   | .1 Zabbix Server                   | 10   |
| 2.4   | .2 Zabbix Proxy                    | . 10 |
| 2.4   | .3 Zabbix Agent                    | 11   |
| 3 INS | STALAÇÃO                           | . 11 |
| 4 CC  | NHECENDO A INTERFACE WEB DO ZABBIX | . 18 |
| 5 AN  | ÁLISE DOS DADOS                    | . 19 |
| 5.1   | Host.                              | . 19 |
| 5.2   | Item.                              | 19   |
| 5.3   | Trigger                            | . 22 |
| 5.4   | Evento.                            | 23   |
| 5.5   | Template.                          | 23   |
| 6 FU  | NÇÕES DO ZABBIX                    | . 23 |
| 6.1   | Coletar.                           | . 24 |
| 6.2   | Armazenar.                         | . 24 |
| 6.3   | Gerenciar.                         | 24   |
| 6.4   | Alertar.                           | . 25 |
| 6.5   | Visualizar.                        | . 25 |
| 7 MC  | ONITORAMENTO BÁSICO                | 25   |
| 7.1   | Criando um host                    | . 25 |

7.1.1

## SUMÁRIO

|   | 7.1.2    | Visão geral                     | 25  |
|---|----------|---------------------------------|-----|
|   | 7.1.3    | Configuração                    | 26  |
|   | 7.1.4    | Configurando um grupo de hosts  | 30  |
| 8 | CRIAN    | DO UM ITEM                      | 31  |
|   | 8.1.1    | Criando um item                 | 31  |
|   | 8.1.2    | Exceções a conversão de unidade | 40  |
|   | 8.1.3    | Itens não suportados            | 40  |
| 8 | 8.2 Cria | ando uma trigger                | 40  |
|   | 8.2.1    | Configuração de trigger         | 41  |
|   | 8.2.2    | Visão geral                     | 41  |
|   | 8.2.3    | Configuração                    | 41  |
| 9 | CRIAN    | DO UMA AÇÃO                     | .44 |
| ç | ).1 Tip  | os de mídia                     | 46  |
|   | 9.1.1    | Visão geral                     | 46  |
|   | 9.1.2    | E-mail                          | 46  |
|   | 9.1.3    | Visão geral                     | 46  |
|   | 9.1.4    | Configuração                    | 46  |
|   | 9.1.5    | Mídia de usuário                | 49  |
| g | ).2 Jab  | ber                             | 51  |
|   | 9.2.1    | Visão geral                     | 51  |
|   | 9.2.2    | Configuração                    | 51  |
|   | 9.2.3    | Mídia de usuário                | 52  |
| g | .3 Scr   | ipts de alerta                  | 53  |
|   | 9.3.1    | Visão geral                     | 53  |
|   | 9.3.2    | Configuração                    | 53  |
|   | 9.3.3    | Mídia de usuário                | 54  |
|   | 9.3.4    | SMS                             | 55  |
|   | 9.3.5    | Visão geral                     | 55  |
|   | 9.3.6    | Configuração.                   | 56  |
|   | 9.3.7    | Mídia de usuário                | 56  |
| g | ).4 Ma   | cros                            | 57  |
|   | 9.4.1    | Visão geral                     | 57  |
| g | ).5 Coi  | nfigurando um usuário           | 58  |

| 9.5.1  | Visão geral                              | 58 |
|--------|------------------------------------------|----|
| 9.5.2  | Atributos gerais.                        | 58 |
| 9.5.3  | Mídias do usuário                        | 61 |
| 9.5.4  | Permissões                               | 61 |
| 10 TEI | MPLATES                                  | 61 |
| 10.1   | Visão geral                              | 61 |
| 10.1.1 | 1 Configurando um template               | 62 |
| 10.2   | Visão geral                              | 62 |
| 10.3   | Criando um template                      | 62 |
| 10.3.1 | 1 Adicionando itens, triggers e gráficos | 65 |
| 10.3.2 | 2 Adicionando telas                      | 66 |
| 10.3.3 | 3 Configurando regras de autobusca (LLD) | 66 |
| 10.3.4 | 4 Adicionando cenários web               | 66 |

#### 1 CONCEITOS DE MONITORAMENTO

Neste capítulo, será dada certa atenção a questões de monitoramento, sobretudo o que está diretamente relacionado ao funcionamento do Zabbix. E claro que o assunto é muito extenso para ser tratado numa obra sobre um assunto específico como esta. Por isso sugiro ao leitor que procure livros de gerência de redes para ampliar seu aprendizado.

#### 1.1 Porque Monitorar?

Não é de hoje que as rede de computadores estão ficando cada vez mais importante para as empresas hoje em dia é uma infraestrutura indispensável e de missão crítica ou seja não pode parar e de nada adianta ter 100% operacional se o que mais interessa aos clientes são os serviços que funcionam através dela partindo desse princípio precisamos saber o que devemos monitorar e Por que devemos monitorar determinado serviço. Porém os profissionais da área de tecnologia não podem resolver isso sozinho é preciso que haja um consenso entre os responsáveis por diversas áreas da de uma empresa a partir daí fazer um levantamento de todos os ativos e serviços envolvidos no processo de monitoração para que seja definido e de fato seja monitorado.

#### 1.2 Disponibilidade

Hoje em dia fala-se muito em acordo de nível de serviço realmente é um recurso importante para manter o nível de excelência de um serviço às empresas deve firmar acordo com a área de tecnologia para definir qual o limite de um serviço poderá estar disponível. Este limite será o tempo que a equipe de analistas e administradores terá para que o serviço seja restabelecido sem impactar nos níveis acordados.

Um serviço quando é importante jamais poderá estar disponível ocorrendo um imprevisto deverá ter contingência de recursos para manter o serviço no ar sem que os clientes percebo que algum problema está acontecendo mesmo com acontecimentos desse tipo o sistema de monitoramento deverá ser capaz de registrar eventos alertando administradores sobre possíveis falhas também podemos chamar isso de reação de incidentes que ele que é a capacidade de um sistema tentar restabelecer automaticamente através de execução de rotina automáticas apache de uma acontecimento quando o sistema não consegue restabelecer um serviço automaticamente poderá e deve enviar alertas por e-mail ou sms administradores que atuaram para atuarão para que o serviço volte ao ar o quanto antes, não gerando insatisfações dos clientes.

#### 1.3 Planejamento de Capacidade.

Através de métricas coletadas podemos planejar a capacidade de um sistema ter ao longo do tempo observando um histórico de utilização de recursos com memória processador de sucos e etc cetera como auxílio de gráficos e relatórios o administrador terá uma visão Clara para uma possível atualização de hardware, ou até mesmo analisar outros aspectos tais como atualização de software para verificação do comportamento do sistema comparando em seguida o antes e o depois por tanto é preciso planejar a capacidade que um sistema deverá ter para atender a carga de trabalho dentro dos níveis estabelecidos.

Também é importante de mencionar os recursos que muitas vezes são utilizados alguns Têm muitos e outros têm Pouco Um Bom exemplo disso é um típico funcionário que tem um computador com capacidade de processamento memória e até mesmo armazenamento de disco muito além do que é necessário para realizar suas atividades. Chamamos isso de subutilização de recursos que na maioria das vezes não serão usados para a atividade-fim gerando assim um falso positivo nos relatórios de desempenho por outro lado o dimensionamento tem um papel importante às vezes podemos verificar que algum dos Servidores estão sobrecarregados e precisando de upgrade. Ao analisarmos alguns gráficos verificamos que outros servidores estão com recursos sobrando e possui menos serviços rodando que o servidor sobrecarregado através dessa análise podemos

dimensionar o rádio ou serviço entre em servidores para Balancear carga exercida sobre eles contribuindo assim para o ciclo de vida maior para ambos.

#### 1.4 Comportamento não usual.

Imagine que um servidor que provê vários serviços importantes para uma empresa por exemplo um servidor web. Neste servidor está hospedado o site de sua empresa, que roda uma loja virtual. Diariamente você recebe e-mails de clientes diferentes reclamando da lentidão do site. Sem monitoramento não terá como você atuar de forma direta em um determinado problema. Você só identifica um comportamento fora do normal se tiver monitorando. O monitoramento lhe dá um norte através de gráficos e relatórios para que você possa atuar diretamente no problema para resolvê-lo seja fazendo um upgrade de um comportamento de hardware ou corrigindo uma configuração mal feita.

#### 1.5 Segurança.

Quando se trata de informação logo se pensa em segurança. Para termos um ambiente seguro e estável é preciso tomar algumas providências, e uma delas é monitorar o sistema como um todo. É importante ter um ambiente monitorado para que possa saber como o sistema está se comportando. É através do monitoramento e da análise de logs que podemos obter Dados importantes para ter iniciativa dos que fazer se algo estiver anormal.

1.6 Performance.

Monitorar também importante para obter os dados de desempenho de determinadas métricas como por exemplo a velocidade de um link de internet através do monitoramento você poderá gerar clássicos para comparar teste de benchmarking, escalabilidade, stress etc.

#### 2 ZABBIX.

O Zabbix é uma solução open source de monitoramento para empresas é um software que monitora vários parâmetros de diversos ativos em uma rede de computadores.

O Zabbix foi criado por Alexei Vladishev em 1998. A ideia surgiu quando trabalhava em um banco na Letônia como administrador de sistemas pois não estava satisfeito com o sistema de monitoramento que trabalhava na época.

Em 2001 foi lançada a primeira licença do Zabbix sobre a GPL com a versão 0.1 alpha. Em 2004 foi lançada a versão estável a 1.0 2005 devido a uma necessidade de tratar o Zabbix de uma forma mais profissional foi instituída a empresa zabbix sia. A partir 2006 o Zabbix foi evoluindo para o que conhecemos hoje, alcançando a marca de 800.000 downloads em 2012.

Zabbix é uma plataforma bastante difundida e não está limitada a um nicho de serviço empresas privadas e governamentais estão utilizando o zabbix seja de pequeno porte médio ou grande em vários setores do mercado.

#### 2.1 Características do Zabbix

Zabbix possui a capacidade de monitorar milhares de itens em apenas um servidor além de ser possível ter um monitoramento distribuído Dessa forma podemos ter um servidor central de monitoramento e vários outros servidores obstinados a ele enviando as métricas para o servidor central ou apenas replicação informações também é possível separar os servidores web servidor de banco de dados e servidor de monitoramento para aumentar a flexibilidade e ganharem desempenho

Zabbix possui o sistema de relatórios e gráficos bastante seletivo com fácil navegação entre datas horários sendo possível analisar os dados em tempo real toda a configuração de monitoramento é feito através de interface web rica em detalhes na qual podem ser criados ações ou Alerta com base nas métricas recebidas Zabbix é tão flexível que pode obter dados através de scripts customizado para alertas ação itens e comandos remotos tornando possível monitoramento de itens não nativo dos agentes

A listagem a seguir mostra as principais características do zabbix

•Servidores que rodam em sistema Unix-like incluindo Linux, AIX, FreeBSD, OpenBSD, HP-UX e Solaris.

- •Agentes nativos para o Unix-like e versões do Microsoft Windows
- •Administração e monitoramento via interface web.
- •Autodescobrimento de servidores e dispositivos de redes.
- Escalabilidade
- Flexibilidade
- Monitoramento agregado
- Monitoramento distribuído
- Monitoramento em tempo real
- Monitoramento proativo
- •Sistema de notificação via e-mail, SMS e jabber.
- •Autenticação segura de usuários
- •Permissões de usuários e grupos.
- Visualização de relatórios, gráficos, telas e mapas
- Monitoramento de acordo de nível de serviço.

#### 2.2 Por que usar Zabbix?

Zabbix é uma ferramenta de open source com montagem de licenças de GPL, ou seja, além de não ser necessário a aquisição de licenças para uso. É possível modificar seu código para atender uma necessidade específica.

Zabbix é fácil de ser configurado todas as suas informações são armazenadas em um banco de dados relacional e também possui um suporte a SNMP, dispositivos IPMI, monitoramento de aplicações Java, web e banco de dados.

Zabbix integra todas aplicações de que um sistema de gerenciamento de redes necessita, sem a necessidade de plug-ins, e é totalmente personalizável a qualquer tipo de ambiente.

Zabbix oferece um pacote completo com mapas de redes gráficos e tela além de enviar alertas por e-mail ou SMS além de poder executar ações Como por exemplo o comando remoto para recuperar o serviço sem a intervenção do administrador

2.3 Arquitetura do Zabbix.

Arquitetura do Zabbix se organiza dentro do contexto dos serviços de rede no modelo three-tier, que faz uma abordagem em 3 camadas essas camadas são a aplicação o banco de dados e a interface web

A camada de aplicação é representada pelo back-end responsável por fazer a coleta dos dados dos ativos de redes a camada de banco de dados é representada pela base de dados que fica responsável por armazenar as informações coletadas pelo back-end e apresentá-las ao front-end. Já a camada de interface web é representada pelo front-end o qual dá acesso às informações de monitoramento aos administradores e também fornece informações para aplicações que utilizam o Api do zabbix

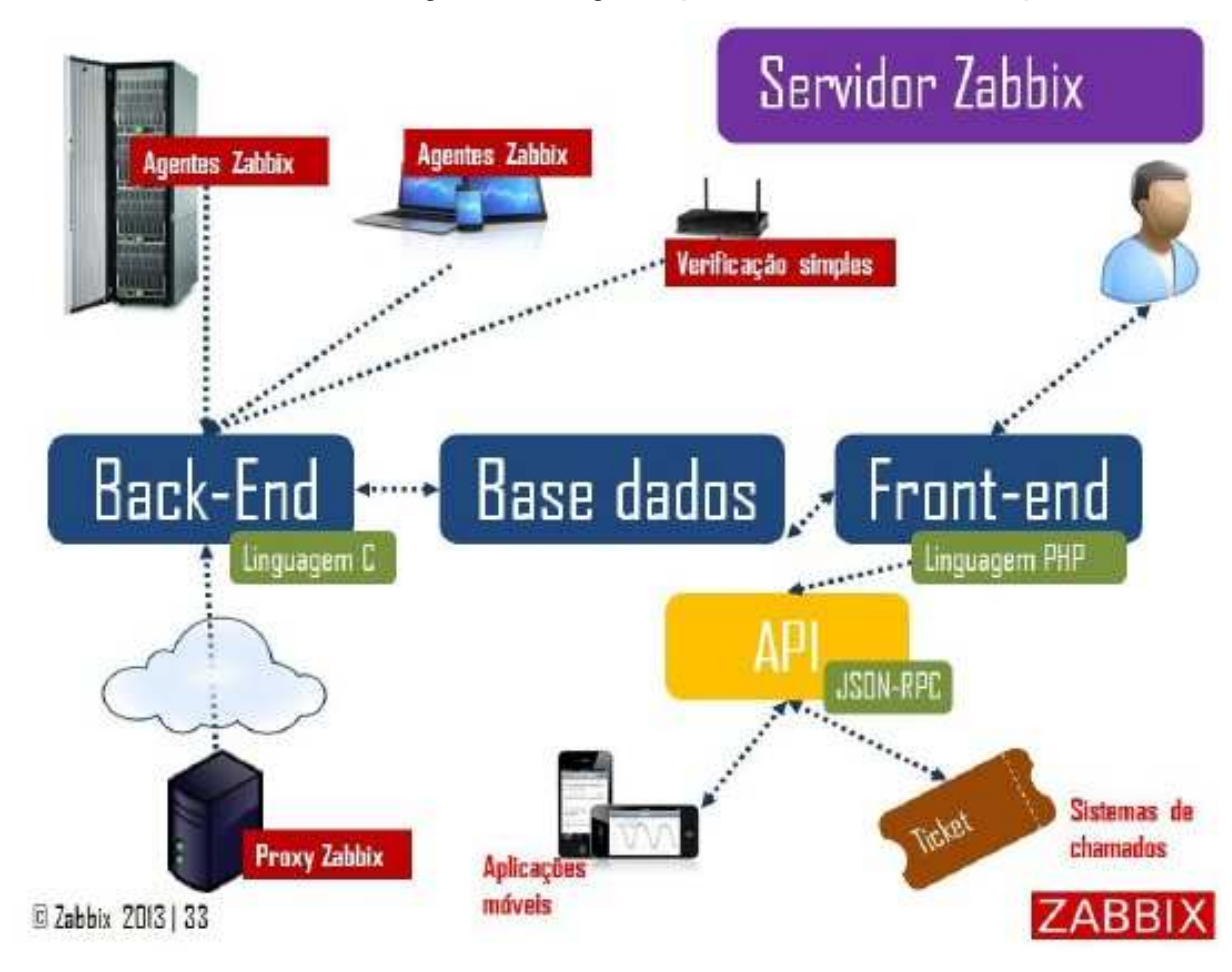

Podemos observar a figura a seguir que ilustra a sua arquitetura

O back-end do Zabbix foi desenvolvido com linguagem C e o front-end foi desenvolvido em PHP. O Zabbix também foi desenvolvido para suportar os principais SGBDs do mercado. A partir da versão 1.8, o Zabbix introduzio o API para integrar outros sistemas como por exemplo um sistema de Registro de chamadas essa integração é feita pelo formato de intercâmbio de dados computacionais JSQN.

#### 2.4 Elementos do Zabbix

Dentro dessa arquitetura que acabamos de conhecer existem três elementos que representam back-end e fazem de fato todo o trabalho pesado do zabbix são eles zabbix server zabbix proxy zabbix Agent.

#### 2.4.1 Zabbix Server

Todos os agentes se reportam back-end servidor que armazena os dados coletados na base de dados esses dados são acessíveis através do pront and interface Web está disponível para várias plataformas Unix-like.

#### 2.4.2 Zabbix Proxy

Este elemento é opcional. O zabbix server não depende dele para funcionar. O Zabbix Proxy é um host responsável por fazer a coleta em clientes remoto ele é um agregador de dados que faz a coleta dos clientes na rede remota em nome do zabbix server. Após a coleta o zabbix proxy consolida esses dados e transmitir um pacote com todos os dados para o Zabbix dever. O hardware utilizado pelo o Zabbix Proxy, não precisa ter o mesmo desempenho requerido pelo zabbix server em sua manutenção é praticamente zero. Para termos uma noção do que o Zabbix Proxy necessita de uma hardware, ele pode ser instalado em um Raspberry Pi (menor computador do mundo, que possui seu hardware integrado em uma única placa).

#### 2.4.3 Zabbix Agent.

É o cliente que se reporta para o zabbix server ou zabbix proxy ele foi desenvolvido para ter baixo consumo de recursos computacionais e não impactar o ambiente monitorado está disponível para a maioria das plataformas unix-like Windows inclusive com pacotes pré-compilados mas também pode ser visualizado com agente externos tais como: SNMP, IPMI, SSH etc.

## 3 INSTALAÇÃO

A instalação do CentOS 7 utilizada foi a Minimal

Todos os comandos executados foram como usuário root.

Desabilite o SELinux, editando o arquivo /etc/selinux/config:

SELINUX=disabled

Atualizar os pacotes presentes no sistema e reinicie:

# yum update
# reboot

Antes de instalar o Zabbix, vamos realizar a instalação do MariaDB.

# yum install -y mariadb mariadb-devel mariadb-server

Iniciando o MariaDB

# systemctl start mariadb

Agora vamos rodar o script de instalação.

# mysql\_secure\_installation

Pergunta se tem password para o root, é só pressionar enter; Pergunta se quer setar uma password; Y então coloca a senha desejada. Repete a senha; Remove usuários anónimos; Y Remover o acesso Root remotamente; Y Remover a database de teste; Y Recarregar as tabelas. Y

Vamos acessar o MariaDB com o comando.

mysql -uroot -p

Criar o banco de dados. com o seguinte comando:

create database zabbix character set utf8 collate utf8\_bin;

Dar permissão para o usuário zabbix neste banco de dados, segue comando.

grant all privileges on zabbix.\* to zabbix@localhost identified by 'zabbix';

Recarregue os privilégios

MariaDB [(none)]> flush privileges;

Query OK, 0 rows affected (0.00 sec)

Banco de dados criado, permissões dadas, podemos sair com o comando exit

Quando tínhamos que baixar o pacote do zabbix e copilar os binários tínhamos que instalar uma serie de dependências, hoje com a instalação via repositório a instalação se torna muito mais simples e muito mais rápida.

 Agora com o nosso ambiente preparado, iremos prosseguir com a instalação do Zabbix.

Precisamos instalar o pacote que contém os índices para o repositório oficial da Zabbix

# rpm -ivh http://repo.zabbix.com/zabbix/3.2/rhel/7/x86\_64/zabbix-release-3.2-1.el7.noarch.rpm

Em seguida, executamos o comando para instalar o Zabbix Server:

# yum install -y zabbix-server-mysql zabbix-web-mysql zabbix-agent zabbix-get

Será instalada todas as dependências automaticamente, como por exemplo, o PHP, Apache e suas extensões.

 Pacotes instalados. Agora precisamos configurar a base de dados do Zabbix no MariaDB

Acesse a pasta.

# cd /usr/share/doc/zabbix-server-mysql-3.2.7/

depois use o comando zcat

# zcat create.sql.gz | mysql -uroot -p zabbix

Vamos habilitar os serviços para iniciarem na inicialização:

# systemctl enable httpd# systemctl enable mariadb# systemctl enable zabbix-server# systemctl enable zabbix-agent

Para ter certeza que os serviços estão na lista use o comando

# systemctl list-unit-files | grep enabled

E observe se estes estão na lista.

httpd.service enabled mariadb.service enabled zabbix-agent.service enabled zabbix-server.service enabled

Agora editar o arquivo de configuração /etc/zabbix/zabbix\_server.conf:

# vi /etc/zabbix/zabbix\_server.conf

Alterar os seguinte parâmetros:

DBHost=localhost DBName=zabbix DBUser=zabbix DBPassword=zabbix

Iniciar os serviços:

# systemctl start zabbix-server
# systemctl start zabbix-agent
# systemctl start httpd

Editar o arquivo php.ini

# vi /etc/php.ini

Localize o. # date.timezone =

Descomente e altere para a sua localização exemplo date.timezone ="America/Fortaleza"

```
'AC' => 'America/Rio branco', 'AL' => 'America/Maceio',
'AP' => 'America/Belem',
                           'AM' => 'America/Manaus',
'BA' => 'America/Bahia',
                            'CE' => 'America/Fortaleza',
'DF' => 'America/Sao Paulo', 'ES' => 'America/Sao Paulo',
'GO' => 'America/Sao Paulo', 'MA' => 'America/Fortaleza',
                             'MS' => 'America/Campo_Grande',
'MT' => 'America/Cuiaba',
'MG' => 'America/Sao Paulo', 'PR' => 'America/Sao Paulo',
'PB' => 'America/Fortaleza', 'PA' => 'America/Belem',
'PE' => 'America/Recife',
                            'PI' => 'America/Fortaleza',
'RJ' => 'America/Sao Paulo',
                              'RN' => 'America/Fortaleza',
'RS' => 'America/Sao Paulo',
                               'RO' => 'America/Porto Velho',
'RR' => 'America/Boa_Vista', 'SC' => 'America/Sao_Paulo',
                            'SP' => 'America/Sao_Paulo',
'SE' => 'America/Maceio',
'TO' => 'America/Araguaia',
```

Após alterar o php.ini reinicie o apache com o comando abaixo:

# systemctl restart httpd

Agora abra o seu navegador: http://seuIP/zabbix Irá surgir a seguinte tela:

| Velcome<br>Theck of pre-requisites<br>configure DB connection<br>abbox server details | Welcome to |
|---------------------------------------------------------------------------------------|------------|
| Pre-Installation Summary                                                              | Zabbix 3.2 |

a. Na primeira tela de instalação do front end clique em next

Next step

Back

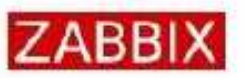

#### Check of pre-requisites

|                          |                                    | Currentvalue      | Required |            | ~  |
|--------------------------|------------------------------------|-------------------|----------|------------|----|
| Welcome                  | PHP version                        | 5.4.16            | 5.4.0    | OK         |    |
| Check of pre-requisites  | PUP ontion "memory limit"          | 12814             | 109M     | DK         |    |
| Configure DE connection  | rife option mentos_mint            | IZOM              | 12010    | the second |    |
| Zabbix server details    | PHP option "post_max_size"         | 16M               | 16M      | OK         |    |
| Pre-installation summary | PHP option "upload_max_filesize"   | 2M                | 2M       | OK         |    |
| Install                  | PHP option "max_execution_time"    | 300               | 300      | OK         |    |
|                          | PHP option "max_input_time"        | 300               | 300      | OK.        |    |
|                          | PHP option "date.timezone"         | America/Fortaleza |          | ОK         |    |
|                          | PHP databases support              | MySQL             |          | ок         |    |
|                          | PHP bomath                         | DN .              |          | OK         |    |
|                          | PHP mostring                       | DN                |          | OK         |    |
|                          | PHP ontion "meeting func overlagd" | off               | off      | ink.       | ¥  |
|                          |                                    |                   | Back     | Next st    | op |
|                          |                                    |                   |          | 1          |    |

b. Na segunda tela, verifique se todos os requisitos de instalação estão"ok". Se sim clique em next. Senão instale os pacotes necessários e repita este passo.

c. Na terceira tela entre com os dados de aceso ao banco, e Clique em Test Connection:

- Database type: Mysql
- Database host: localhost
- Database Name: **zabbix**
- Database User: root
- Database Password: **zabbix**

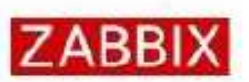

Welcome

## Configure DB connection

Please create database manually, and set the configuration parameters for connection to this database. Press "Next step" button when done.

| Check of pre-requisites  | Database type | MySQL ¥   |                      |
|--------------------------|---------------|-----------|----------------------|
| Configure DB connection  | Database host | localhost |                      |
| Zabbix server details    |               |           |                      |
| Pre-installation summary | Database port | 0         | 0 - use default port |
| Install                  | Database name | zabbix    | 1                    |
|                          | User          | zabbix    |                      |
|                          | Password      | •••••     |                      |

| Back | Next step |
|------|-----------|
|------|-----------|

d. Na quarta tela entre com os detalhes do Servidor do Zabbix:

- a. Host: localhost
- b. Port: 10051

| ZABBIX                   | Zabb             | oix server detai                                         | s                 |               |                                   |
|--------------------------|------------------|----------------------------------------------------------|-------------------|---------------|-----------------------------------|
| Welcome                  | Please<br>name p | enter the host name or h<br>f the installation (optional | st IP address and | port number o | f the Zabbix server, as well as t |
| Check of pre-requisites  | Host             | localhost                                                |                   |               |                                   |
| Configure DB connection  | Port             | 10051                                                    |                   |               |                                   |
| Zabbix server details    | 10.000           | ()<br>(                                                  |                   |               |                                   |
| Pre-installation summary | Name             | Zabbix Curso                                             |                   |               |                                   |
| Install                  |                  |                                                          |                   |               |                                   |

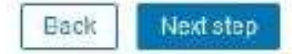

e. Na Quinta tela, revise as configurações. Se todas estiverem corretas clique em next, senão, corrija as configurações e repita este passo.

|                          | Please check continu | ration narameters. If all is correct, prace "Next stan" button, or "Back" button tr |
|--------------------------|----------------------|-------------------------------------------------------------------------------------|
|                          | change configuration | naromplare                                                                          |
| Velcome                  | onange ovnigeraton   | parameters.                                                                         |
| Check of pre-requisites  | Database type        | MySQL                                                                               |
| Sonfigure DB connection  | Database server      | localhost                                                                           |
| Zabbix server details    | Database port        | detault                                                                             |
| Pre-installation summary | Database name        | zabbix                                                                              |
| nstall                   | Database user        | zabbix                                                                              |
|                          | Database password    | ATTAT                                                                               |
|                          | Zabbik server        | localhost                                                                           |
|                          | Zabbix server port   | 10051                                                                               |
|                          | Zabbix server name   | Zabbix Curso                                                                        |
|                          |                      |                                                                                     |

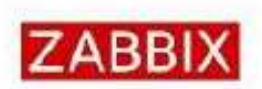

#### Install

Welcome Check of pre-requisites Configure DB connection Zabbit server details Pre-installation summary Install

# Congratulations! You have successfully installed Zabbix frontend.

Configuration file "/etc/zabbix/web/zabbix.conf.php" created.

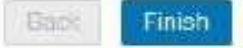

f. O aceso ao fontend do zabbix esta liberado. O usuário padrão é **Admin** e a senha é **zabbix** 

| ZABBIX                  |
|-------------------------|
| Username                |
|                         |
| Password                |
| Remember me for 30 days |
| Sign in                 |
| or sign in as guest     |
| Help + Snopolf          |

Liberando as portas no firewall-cmd:

- # firewall-cmd --permanent --add-port=10050/tcp
- # firewall-cmd --permanent --add-port=10051/tcp
- # firewall-cmd --permanent --add-port=80/tcp
- # firewall-cmd --permanent --add-port=443/tcp

# # firewall-cmd --reload # systemctl restart firewalld

## 4 CONHECENDO A INTERFACE WEB DO ZABBIX

Login: Admin

Senha: zabbix

| Danksourd Incelerites Visite prest Web | Dudes recettur Triggers Gräfices Tetas Mases D                   | counterf. | a - Baregot da 11  | Anto Desi |
|----------------------------------------|------------------------------------------------------------------|-----------|--------------------|-----------|
| Dashboard                              |                                                                  |           |                    | 2 2       |
| Gráficos favoritos 👘 🗠                 | Status do Zabbix                                                 |           | 10 A               |           |
| venues baux legenate                   | Padmen                                                           | 1000      | Critaines          |           |
| Oxábosi                                | Zahtes está rodanda:                                             | om.       | lacatheut 10051    |           |
|                                        | Quantidade de finiste (heblitados) de calattados dempletes)      | 38        | 3.02.00            |           |
| Telas favoritas                        | Guardidade de fara (habilitades/decabilitades/de nagoriadoc)     | 71        | 847070             |           |
| Restance his educately.                | Guantidade de triggers (habilitadas/depakiitadas (incidenta/de)) | 45        | 45 / 0 (0 / 45)    |           |
| Teles Bidestvove                       | Nümete de Laudres (urene)                                        | .2        | A CONTRACTOR       |           |
| Mapas favoritos                        | Decempento requerido do pervidor, novos volores por segundo      | 0.96      |                    |           |
| Nathan maps accesses                   |                                                                  |           | AssAcado: 26 #1 28 |           |
| Maney                                  | Status do sistema                                                |           | m A                |           |
|                                        | Singu de bants Desantre After Merche Atternalie 1th              | en açõe   | Nat stassficate    |           |
|                                        | Zamin 197913 8 8 6 6 8                                           |           |                    |           |
|                                        |                                                                  | 1         | hattate 08.47.38   |           |

5 ANÁLISE DOS DADOS.

Antes de começarmos a explicação sobre monitoramento, é importante entender alguns conceitos que o Zabbix utiliza.

Os elementos que são utilizados para fazer esse monitoramento são:

- Host
- Item
- •Trigger
- •Evento
- •Template

5.1 Host.

Na rede com IP ou nome DNS.

Ex: Computadores, impressoras, servidores, roteadores etc.

5.2 Item.

É a fonte de informações que o zabbix utiliza para coletar os dados com o objetivo de retornar uma métrica a busca por essa informação é realizada de várias maneiras a ser escolhida no momento do cadastro de Um item existe os seguintes tipos

•Agente zabbix passivo a consulta realizada pelo servidor é o tipo padrão

 Agente zabbix ativo os dados são processados pelo agente e transmitidos para o servidor  Monitoramento simples executado pelo servidor não tem necessidade instalação do agente

A gente SNMP protocolo presente em diversos dispositivos de redes.
Trapper: algum objeto externo pode injetar dados dentro do Zabbix Server usando o zabbix\_sender.

•Arquivos de log: arquivos de log dos sistemas Unix-like e Event Viewer do Windows.

•Interno: saúde do Zabbix. Estatísticas sobre o ambiente do Zabbix Server.

- Monitoramento externo: através do scripts
- •SSH: autenticação via chaves ou senhas
- •Telnet: autenticação via senha
- •JMX: monitoramento Java
- •IPMI: monitoramento inteligente do hardware
- •Banco de dados: estatísticas a base de dados através do query
- •Calculado: reutilizando dados existentes na base.

Por padrão o zabbix utiliza seu próprio agente de monitoramento que pode trabalhar de duas maneiras em modo passivo ou ativo no modo passivo é um servidor que vai até o roxo em busca da informação desejada já no modo ativo é o agente que tem a lista de quais itens precisam serem enviados ao servidor temos ainda a possibilidade de fazer a muito oração simples onde o zabbix server faz a consulta de dados sem solicitar informação do zabbix Agent podem observar o fluxo na figura a seguir

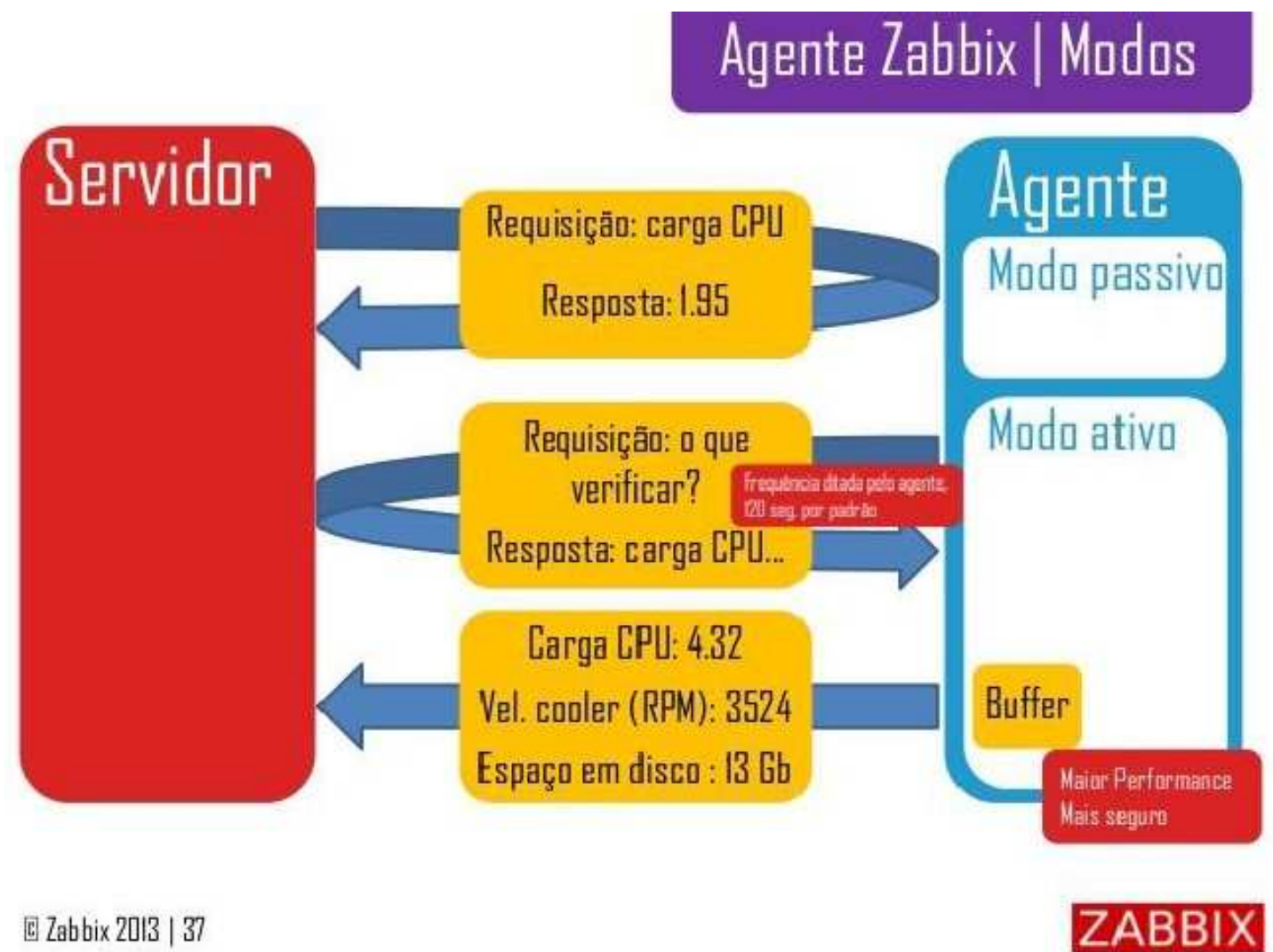

C Zabbix 2013 | 37

Quando a gente a passivo é o servidor que abre a conexão com roxo para fazer a coleta os dados ponto a gente ativo é o root monitorado que é abra conexão com o servidor para enviar uma lista de idade recuperado do servidor e cidade são armazenados em um buffer enviar um sem tempo determinado no arquivo de configuração do agente a vantagem utilizar um agente ativo é que ele pode atuar em uma rede protegida por firewall já que o cliente que se conecta ao servidor paulo utilizamos a verificação simples o servidor realizar consultas diretamente a interface de rede do host monitorado. Neste caso, não é preciso instalação do Zabbix Agent.

Esses 3 tipos de coleta de dados os mais comumente utilizados. Se você está trabalhando em uma rede de pequeno porte esses três tipos são suficientes. Para redes de médio e grande porte você terá necessidade de monitorar dispositivos SNMP e IPMI, além de outros monitoramentos mais específicos como por exemplo servidores middleware - o Zabbix utiliza o zabbix-javagateway para fazer a conexão JMX com esses servidores.

#### 5.3 Trigger.

Uma vez que um host está sendo monitorado e o zabbix faz a coleta de Um item, temos a possibilidade de tratar e se tem como um Trigger. A Trigger é uma expressão lógica, é uma regra que vai ser avaliada Cada vez que a coleta de Um item ocorrer toda vez que um novo valor chegar para os amigos e estiver uma Trigger associada o zabbix pode tornar uma decisão de acordo com a expressão lógica que estiver configurada. A partir daí podemos ter alertas com alguns níveis de severidade severidade é a criticidade do alerta para o nosso ambiente os hábitos trabalha com 6 níveis de severidade que são:

- •Não classificada
- Informação
- Atenção
- Média
- Alta
- •Desastre

Cada severidade está configurada com uma cor diferente para exibição no painel de monitoramento essas cores podem ser personalizadas As expressões das triggers possuem uma sintaxe básica:

#### Expressão

| Name        | Network interfaces for disco | very                         |           |                |        |
|-------------|------------------------------|------------------------------|-----------|----------------|--------|
| Expressions | EXPRESSION TYPE              | EXPRESSION                   | DELIMITER | CASE SENSITIVE | ACTION |
|             | Result is FALSE              | - NoS                        |           | <b>I</b>       | Remov  |
|             | Result is FALSE              | -Software Loopback Interface |           | 2              | Remov  |
|             | Add                          |                              |           |                |        |

#### Expressão

Quando estamos construindo uma Trigger, podemos usar operadores lógicos e matemáticos e funções mínimo máximo avg Leste e etc. Para avaliar a expressão lógica da Trigger quando um item for coletado.

#### 5.4 Evento.

Evento e qualquer acontecimento gerado por diferentes Fontes no zabbix. Na ocorrência desses eventos o zabbix pode tomar algumas decisões essas fontes de eventos podem ser através de:

- •Trigger: enviar e-mail ou SMS; executar um comando remoto etc.
- •Descoberta: buscar uma característica em hosts
- •Autorregistro: adicionar ou remover registro de hosts automaticamente.

## 5.5 Template.

Um template é o conjunto padrão de elementos que podem ser aplicados em vários hosts que serão gerenciados utilizando o mesmo esquema. Um exemplo prático de isso poderia ser vários servidores Linux que utilizam os mesmos itens tais como o uso de CPU memória livre espaço em disco disponível etc. Isso porque a forma como o zabbix utiliza para coletar o item é a mesma quando está utilizando um ativo com as mesmas características.

Com utilização de template tudo acontece por herança o seja um host pode estar associado em vários templates que também pode estar associado a outro simples com isso todos os objetivos como itens gráficos, triggers entre outros serão herdados e associados ao host em questão.

Utilizar template a forma de facilitar operação do ambiente e também a melhor prática de trabalhar com Zabbix.

#### 6 FUNÇÕES DO ZABBIX

Basicamente o zabbix trabalham com 5 funções primordiais coletar armazenar gerenciar alertar e visualizar veremos cada uma delas a seguir.

#### 6.1 Coletar.

Coleta de dados é realizada pelo alimento dos hábitos chamado item podem ser feitos ano vários metros com por exemplo: Zabbix Agent, SNMPI, IPMI etc.

| Hardware            | CPU,memória,FAN,temperatura                |
|---------------------|--------------------------------------------|
| Rede                | Roteador, trafégo, velocidade              |
| Sistema Operacional | Unix, Linux, MAC OS, Solaris, Windows      |
| Middleware          | JBOSS, TomCat, Oracle, Apache              |
| Aplicações          | Qualquer aplicação utilizada pelo cliente. |

Dentro desse contexto podemos fazer a coleta em diversas chamada tais como

O zabbix também faz uma gerência automática de dispositivos podendo fazer das cobertas de baixo nível (LLD), descobrindo por exemplo uma nova interface de rede instalado no sistema ou novo sistema de arquivos A partir dessa descoberta poderá tomar uma decisão e executar uma ação.

## 6.2 Armazenar.

Os dados coletados pelo zabbix são armazenados em uma base de dados relacional e não tem limite para armazenamento logicamente o limite é estipulado pelo SGBD utilizado. Esses dados coletados pelo zabbix que estarão armazenados no SGBD podem ser utilizados na qualquer momento por outras aplicações com por exemplo um sistema BI para gerar relatórios gerenciais dos itens históricos, ou seja, dos dados consolidados.

#### 6.3 Gerenciar.

O zabbix gerencia esses dados de forma a manter históricos para utilização a longo prazo. Os amigos também pode ser configurado para fazer a redução de dados de forma a comprimir um determinado tipo de informação e exibi-lo em gráficos de acordo com a média de determinação de prazo. O período de armazém de armazenamento é definido por item ou seja o zabbix não impõe que o conjunto de itens de você é armazenado no mesmo período de tempo.

#### 6.4 Alertar.

O zabbix utiliza vários métodos para notificar os eventos ocorridos como envio de e-mails sms mensagem via chat etc. Também é possível utilizar a função de reconhecimento de eventos no qual o zabbix pode escalonar esses eventos para notificar várias pessoas em um determinado período de tempo. Um exemplo seria executar um comando remoto um minuto após identificar um problema no servidor web se após 10 minutos o problema persistir o sistema envie um e-mail a uma mensagem SMS para o administrador da rede passado 20 minutos caso problema não tenha sido resolvido o problema abre o registro no sistema de service desk. Mas 30 minutos em mim mail para uma mensagem sms para o gerente de rede e assim por diante até chegar ônibus gerencial desejado podemos visualizar exemplo na figura a seguir

#### 6.5 Visualizar.

A última função básica que temos é a visualização de alto nível que os árabes oferece onde podemos ver os alertas através de um painel de controle também podemos visualizar os dados coletados através de gráficos mapas ou telas.

## 7 MONITORAMENTO BÁSICO.

## 7.1 Criando um host

## 7.1.1 Configurando um host

#### 7.1.2 Visão geral

Para configurar um host na interface web do Zabbix, execute os passos a seguir:

- Acesse: Configuração → Hosts
- Clique em Criar host no canto superior direito da tela, ou clique no link com o nome do host que deseja editar as configurações
- Informe os parâmetros de configuração no formulário

Existem recursos adicionais que poderão ser usados para facilitar o cadastro manual em série. Os botões Clonar e Clone completo irão copiar os dados do host atual em um novo host. Clicando no botão Clonar serão aproveitados todos os parâmetros do host e suas associações com templates (mantendo todas as entidades oriundas dos templates). Por outro lado se você clicar no botão Clone completo as entidades criadas diretamente no host (aplicações, itens, triggers, etc) também serão aproveitadas.

Quando um host é clonado, o novo host será configurado com as entidades oriundas dos templates associados conforme configuração original, ou seja, se foi feita alguma customização em intervalos de coleta, expressões regulares, ou outros itens estas personalizações não serão atribuídas ao novo host.

## 7.1.3 Configuração

A aba Host contêm os atributos gerais de um host:

| Host name          | Zsrv                                    |          |                                                                                                    |                |      |       |         |
|--------------------|-----------------------------------------|----------|----------------------------------------------------------------------------------------------------|----------------|------|-------|---------|
| Visible name       | Zabbix server                           |          |                                                                                                    |                |      |       |         |
| Groups             | In groups                               |          | Other groups                                                                                                    |                |      |       |         |
|                    | Discovered hosts<br>HQ/Zabbix servers   | •        | Clouds<br>Database servers<br>HQ/SNMP hosts<br>Hypervisors<br>JB applications<br>Linux servers<br>Network devices<br>Templates<br>UPS devices<br>Virtual machines |                |      |       |         |
| New group          |                                         |          |                                                                                                    |                |      |       |         |
| Agent interfaces   | IP address                              | DNS name |                                                                                                    | Connec         | t to | Port  | Default |
|                    | 192.168.3.231                           |          |                                                                                                    | p              | DNS  | 10050 | Remov   |
|                    | Add                                     |          |                                                                                                    |                |      |       |         |
| SNMP interfaces    | I27.0.0.1<br>✓ Use bulk requests<br>Add |          |                                                                                                    | ₿ <sup>2</sup> | DNS  | 161   | Remov   |
| JMX interfaces     | Add                                     |          |                                                                                                    |                |      |       |         |
| IPMI interfaces    | Add                                     |          |                                                                                                    |                |      |       |         |
| Description        | Added on 2015-07-28.                    |          |                                                                                                    |                |      |       |         |
| Monitored by proxy | (no proxy)                              |          |                                                                                                    |                |      |       |         |
| Enabled            | ~                                       |          |                                                                                                    |                |      |       |         |

| Parâmetro              | Descrição                                                                                                    |
|------------------------|----------------------------------------------------------------------------------------------------|
| Nome do<br>host        | Informe um nome para o host. São aceitos caracteres alfanuméricos, espaços, pontos, traços e sublinhados. O nome do host deverá ser único no ambiente monitorado. Observação: Caso exista um Zabbix Agent sendo executado no host que você está configurando, seu arquivo de configuração deverá possuir o parâmetro Hostname com o mesmo valor que você informar aqui. O nome do host é o parâmetro utilizado como identificador único para o processamento de coletas do tipo ativa.                                                                   |
| Nome<br>visível        | Se você preencher este campo, o mesmo será utilizado nas listas, mapas, etc. Este atributo tem suporte a UTF-8.                                                                                                    |
| Grupos                 | Selecione os grupos aos quais o host faz parte. Um host deverá participar de pelo menos um grupo.                                                                                                    |
| Novo grupo<br>de hosts | Este campo é visível apenas para usuários com perfil Super<br>Administrador Zabbix. Caso seja preenchido será criado um<br>novo grupo e o mesmo será associado ao host, se estiver vazio<br>será ignorado.                                                                                                    |
| Interfaces             | São suportadas várias interfaces por host e de diversos<br>tipos: Agente, SNMP, JMX e IPMI. Para adicionar uma nova<br>interface, clique no link Adicionar no bloco de interfaces<br>desejado, preencha os campos IP/DNS, Conectar a e Porta.<br>Nota: Interfaces que estejam sendo utilizadas por algum item<br>não poderão ser removidas e o link Remover estará na cor<br>cinza.<br>O campo Utilizar requisições em massa pode ser selecionado<br>em interfaces SNMP para ativar/desativar <u>processamento em</u><br><u>massa</u> em cada interface. |
| Endereco IP            | Endereço IP da interface do host.                                                                                                    |

| Parâmetro               | Descrição                                                                                                    |
|-------------------------|----------------------------------------------------------------------------------------------------|
| Nome<br>de DNS          | Nome de DNS do host (opcional).                                                                                                    |
| Conectado<br>a          | Dependendo do valor selecionado o Zabbix irá tentar buscar os dados usando o IP (recomendado) ou nome de DNS                                                                                                    |
| Porta                   | Número da porta TCP. O valor padrão para interfaces do tipo Zabbix Agent 10050.                                                                                                    |
| Padrão                  | Selecione a interface padrão para as consultas.                                                                                                    |
| Descrição               | Campo opcional de texto livre para descrições adicionais.                                                                                                    |
| Monitorado<br>por proxy | Um host pode ser monitorado diretamente por um Zabbix<br>Server ou por um Zabbix Proxy:<br>(sem proxy) - o host será monitorado diretamente pelo Zabbix<br>Server<br><nome do="" proxy=""> - O host será monitorado pelo proxy<br/>selecionado</nome> |
| Ativo                   | Selecione este checkbox para ativar a monitoração do host. Se<br>não estiver selecionado a monitoração do host não estará ativa,<br>não será coletado nenhum item no mesmo.                                                                           |

A aba Templates possibilita a associação do host com <u>templates</u>. Todas as entidades do template (itens, triggers, gráficos, aplicações, etc) serão herdadas do template.

Para associar a um novo template, comece digitando o nome do template no campo Vincular a novos templates selecionando o template desejado na lista de templates que correspondem com o parâmetro informado. Você pode usar o mouse ou as setas do teclado para selecionar. Quando todos os templates desejados tiverem sido selecionados, clique no link Adicionar situado logo abaixo do campo.

Para remover a associação de um template ao host, utilize uma das duas opções que são apresentadas em cada template do bloco Templates associados:

 Desassociar - desassocia o template, mas preserva os items, triggers e gráficos  Desassociar e limpar - desassocia o template e remove todos os items, triggers e gráficos

Se você clicar no nome de um template associado ao host você será direcionado ao formulário de configuração do template.

ParâmetroDescriçãoAlgorítimo de autenticaçãoSelecione o algorítimo de autenticação.Nível de acessoSelecione o nível de acesso.UsuárioUsuário para autenticação.SenhaSenha para autenticação.

A aba IPMI contêm atributos de gerenciamento específicos do protocolo.

A aba Macros permite que você defina, em nível de host, as <u>macros de</u> <u>usuário</u>. Você também pode ver aqui as macros definidas em nível de template e nível global. Desta forma é possível ver de qual local está vindo a definição da macro e qual o valor que será considerado.

| Host macros Inducted and hop | t mi | acros.           |                                             |                          |
|------------------------------|------|------------------|---------------------------------------------|--------------------------|
| WACRO                        |      | EFFECTIVE WULLE  | TEMPLATE VALUE                              | OLOBAL VALUE (CONFIGURE) |
| (BDSN)                       | -    | test             | Change                                      | - "tost"                 |
| (SHOST_MACRO)                | -    | snktdjmesildc334 | Remove                                      |                          |
| (SNESTED_TEMPLATE_MACRO)     | -    | 258640           | Change - Template App Zabbin Agent '25864b' |                          |
| (SSNMP_COMMUNITY)            | ŀ    | public           | Change                                      | ⊨ "public"               |
| (STEMPLATE_MACRO)            | =    | 25864            | Remove = Template 05 Linux_0:"25864"        |                          |

Existem links para a configuração das macros em seus pontos de origem (template ou global). Também é possível editar o valor da macro definida em níveis superiores ao copia-la para o nível de horst e definir um novo valor.

A aba Inventário do host permite que você configure os dados de <u>inventário</u> do host. São possíveis três tipos de inventário:

- Inativo Não será feito inventário
- Manual Será feito o inventário mas os dados serão todos informados manualmente por você
- Automático Será feito o inventário e os dados poderão ser informados automaticamente mediante coletas feitas pelos itens

A aba Criptografia permite que você defina as configuraões de comunicação segura com o host.

| Parâmetro                            | Descrição                                                                                                    |
|--------------------------------------|----------------------------------------------------------------------------------------------------|
| Conexões<br>com o host<br>(passivas) | Configura como o Zabbix Server irá se conectar com o Zabbix Agentnestehost: Semcriptografia (padrão), PSK (pre-sharedkey)ou Certificado.                                                                                                    |
| Conexões<br>do host<br>(ativas)      | Seleciona quais tipos de conexão serão permitidas a partir do host para<br>o Zabbix Server (por exemplo conexões iniciadas pelo Zabbix Agent ou<br>pelo Zabbix Sender). É possível a configuração de diversos tipos de<br>comunicação de forma simultânea (muito útil para testes e migração de<br>forma de criptografia). O padrão é "Sem criptografia". |
| Emissor                              | Emissor autorizado para o certificado. Primariamente o certificado será validado com uma autoridade certificadora e, se a assinatura do o emissor e o certificado forem válidos, então o campo Emissor será verificado permitindo que se possa restringir ainda mais a validação. Este campo é opcional.                                                  |
| Assunto                              | Assunto permitido no certificado. O certificado é validado primeiro na AC,<br>uma vez validado e assinado o campo Assunto pode ser utilizado para<br>aceitar somente certificados com determinado texto no assunto. Se o<br>campo estiver vazio e o certificado for válido, ele será aceito.                                                              |
| ldentidade<br>PSK                    | Identidade pre-shared key.                                                                                                    |
| PSK                                  | Chave PSK (hexadecimal). Tamanho máximo: 512 hexadecimais (256-<br>byte PSK) se o Zabbix utilizar a biblioteca GnuTLS ou OpenSSL, 64<br>dígitos (32-byte PSK) se o Zabbix utilizar a biblioteca TLS (PolarSSL).<br>Exemplo:<br>1f87b595725ac58dd977beef14b97461a7c1045b9a1c963065002c54731<br>94952                                                       |

## 7.1.4 Configurando um grupo de hosts

Para configurar um grupo de hosts na interface web do Zabbix, execute os passos a seguir:

- Acesse: Configuração → Grupos de hosts
- Clique em Criar grupo no canto superior direito da tela
- Informe os parâmetros do grupo no formulário

| <b>BORDONIC CONT</b> |       | nav. |
|----------------------|-------|------|
| Host                 | group | S    |

| Group name | Zabbix servers |                                                                                                    |                                                                                                    |
|------------|----------------|----------------------------------------------------------------------------------------------------|----------------------------------------------------------------------------------------------------|
| Hosts      | Hosts in       | Other hosts   Group                                                                                                    | ui <u>-</u>                                                                                                    |
|            | Zabbix server  | <ul> <li>New host<br/>New template</li> <li>Template1</li> <li>Template2</li> <li>Template App FTP S</li> <li>Template App HTTP</li> <li>Template App HTTP</li> <li>Template App IMAP</li> <li>Template App IMAP</li> <li>Template App NNTF</li> <li>Template App NNTF</li> <li>Template App NNTF</li> <li>Template App NNTF</li> <li>Template App SMTF</li> <li>Template App SSH S</li> <li>Template App Zabbii</li> <li>Template App Zabbii</li> <li>Template App Zabbii</li> <li>Template App Zabbii</li> <li>Template IPMI Intel S</li> <li>Template IPMI Intel S</li> <li>Template JMX Gene</li> <li>Template OS AIX</li> </ul> | ervice<br>Service<br>Service<br>Service<br>Service<br>Service<br>Service<br>Service<br>Service<br>Service<br>Service<br>Service<br>Service<br>Service<br>Service<br>Service<br>Service<br>Service<br>Service<br>Service<br>Service<br>Service<br>Service<br>Service<br>Service<br>Service |

| Parâmetro        | Descrição                                                                                    |
|------------------|----------------------------------------------------------------------------------------------|
| Nome do<br>grupo | Informe o nome único do grupo.                                                               |
| Hosts            | Selecione os hosts que pertencem ao grupo. Um grupo de host pode ter nenhum ou vários hosts. |

## 8 CRIANDO UM ITEM

## 8.1.1 Criando um item

Para criar um item na interface web do Zabbix, execute os passos a seguir:

- Acesse: Configuração → Hosts
- Clique no link Itens na linha do host desejado

- Clique no botão Criar item no canto superior direito da tela
- Informe os parâmetros de criação do item no formulárioConfiguração

| Name                             | Available memory                                                        |
|----------------------------------|-------------------------------------------------------------------------|
| Туре                             | Zabbix agent 🔹                                                          |
| Key                              | vm.memory.size[available] Select                                        |
| Host interface                   | 192.168.3.194 : 10050 🔹                                                 |
| Type of information              | Numeric (unsigned)                                                      |
| Data type                        | Decimal 🛃                                                               |
| Units                            | В                                                                       |
| Use custom multiplier            | 1                                                                       |
| Update interval (in sec)         | 60                                                                      |
| Custom intervals                 | TYPE INTERVAL PERIOD                                                    |
|                                  | Flexible         Scheduling         50         1-7,00:00-24:00          |
|                                  | Flexible Scheduling md1wd1h8m59s59                                      |
|                                  | Add                                                                     |
| History storage period (in days) | 7                                                                       |
| Trend storage period (in days)   | 365                                                                     |
| Store value                      | As is 📩                                                                 |
| Show value                       | As is show value mappings                                               |
| New application                  |                                                                         |
| Applications                     | -None-<br>CPU<br>Filesystems<br>General<br>Memory<br>Network interfaces |
| Populates host inventory field   | -None-                                                                  |
| Description                      | Available memory is defined as free+cached+buffers memory.              |
| Enabled                          |                                                                         |
| Add                              | d Cancel                                                                |
|                                  |                                                                         |

Atributos do item:

•

| Parâmetro    | Descrição                                                                                                    |
|--------------|----------------------------------------------------------------------------------------------------|
|              | Log - arquivo de log. Será necessária a configuração como<br>log para chaves de 'eventlog' (a não ser que você planeje<br>extrair outro tipo de dado deste item, com o<br>parâmetro output).<br>Texto - texto sem limite de tamanho                                                                                                    |
| Tipo de dado | Será utilizado o tipo inteiro para para itens com os tipos de<br>dado:<br>Lógico ou booleano - a representação textual é traduzida<br>em 0 ou 1. Onde, 'TRUE' (verdadeiro) é armazenado com o<br>valor 1 e 'FALSE' com o valor 0. A conversão não é sensível<br>ao caso. Então valores como:<br>TRUE - true, t, sim, s, on, up, rodando, habilitado, disponível<br>FALSE - false, f, não, n, off, down, não utilizado, desabilitado,<br>indisponível<br>Adicionalmente, qualquer numero diferente de zero é<br>considerado como VERDADEIRO e zero é considerado<br>FALSO.<br>Octal - dado em notação octal<br>Decimal - dado em formato decimal<br>Hexadecimal - dado em formato hexadecimal<br>O zabbix fará automaticamente a conversão para o formato<br>numérico.<br>A conversão será feita pelo Zabbix Server (mesmo quando o<br>host é monitorado através de um Zabbix Proxy). |
| Unidades     | Se for informado um símbolo para a unidade, o Zabbix irá<br>processar o valor recebido e irá apresenta-lo com o correto<br>sufixo.<br>Por padrão, se o valor for superior a 1000, ele será dividido<br>por 1000 e apresentado de forma apropriada. Por exemplo,<br>se você configurar a unidade como sendo bps e receber o<br>valor 881764, o mesmo será exibido como 881.76 Kbps.                                                                                                    |

| Parâmetro     | Descrição              |                      |                     |                |
|---------------|------------------------|----------------------|---------------------|----------------|
|               | Ocorre um proc         | essamento            | especial            | para as        |
|               | unidades B (byte), Bp  | s (bytes por s       | egundo), nes        | stes casos a   |
|               | divisão será por 1024. | Desta forma,         | se a unidade        | e for definida |
|               | como B ou Bps o        | Zabbix               | irá                 | apresentar:    |
|               | 1                      | como                 |                     | 1B/1Bps        |
|               | 1024                   | como                 |                     | 1KB/1KBps      |
|               | 1536                   | como                 | 1.5                 | KB/1.5KBps     |
|               | Ocorrerá processamo    | ento especial        | para as u           | nidades de     |
|               | tempo:                 |                      |                     |                |
|               | unixtime - traduzida   | para "yyyy.n         | nm.dd hh:m          | m:ss". Para    |
|               | traduzir corretamente  | e o valor re         | cebido devo         | erá ser do     |
|               | tipo Número            |                      |                     | (inteiro).     |
|               | uptime - traduzido pa  | ara "hh:mm:ss        | " ou "N dias        | , hh:mm:ss"    |
|               | Por exemplo, se vocé   | è receber o va       | alor 881764         | (segundos),    |
|               | ele será apresent      | ado como             | "10 dias,           | 04:56:04"      |
|               | s - traduzido para "y  | yy mmm ddd           | hhh mmm             | sss ms"; o     |
|               | parâmetro é tratado    | como uma qu          | uantidade de        | esegundos.     |
|               | Por exemplo, se vocé   | è receber o va       | alor 881764         | (segundos),    |
|               | ele será aprese        | ntado com            | o "10d              | 4h 56m"        |
|               | Apenas as três maior   | es unidades s        | serão aprese        | entadas. Ex.   |
|               | "1m 15d 5h" ou "2h     | 4m 46s". So          | e não exist         | irem dias a    |
|               | apresentar, somente    | duas unidade         | es serão apr        | esentadas -    |
|               | "1m 5h" (sem info      | ormação de           | horas, se           | gundos ou      |
|               | milisegundos). Se o v  | alor for inferio     | r a 0.001 o r       | nesmo será     |
|               | traduzido pa           | ra "<                | 1                   | ms".           |
|               | Veja mais sobre o terr | na em <u>unidade</u> | <u>es</u> .         |                |
| Usar          | Se você ativar esta op | ção, todos os        | valores rece        | bidos serão    |
| multiplicador | multiplicados          | pelo                 | valor               | informado.     |
| customizado   | Use esta opção para o  | converter valor      | es recebidos        | s no formato   |
|               | de KB, MBps, etc em    | B, Bps. De or        | utra forma o        | Zabbix não     |
|               | conseguirá apresenta   | r corretamente       | <u>os sufixos</u> ( | K, M, G etc).  |

| Parâmetro                                           | Descrição                                                                                                    |
|-----------------------------------------------------|----------------------------------------------------------------------------------------------------|
|                                                     | A partir do Zabbix 2.2, o uso de notação científica também passou a ser suportado.                                                                                                    |
| Intervalo<br>atualização<br>(em segundos)           | Atualiza o dado a cada N segundos.<br>Nota: Se for configurado para '0', a coleta do item não será<br>monitorada. Entretanto, se for informado um intervalo<br>personalizado (flexível ou agendamento) e este campo<br>estiver com valor diferente de '0' ele será monitorado com<br>intervalo definido, durante a duração do intervalo<br>personalizado.                                                                                                    |
| Intervalos<br>personalizado<br>s                    | Você pode criar regras personalizadas para a coleta do item:<br>Flexível - cria uma exceção ao Intervalo de atualização (um<br>intervalo com frequência diferente em um momento<br>específico)<br>Agendamento - cria um agendamento de coleta.<br>Para informações detalhadas veja <u>intervalos personalizados</u> .<br>O agendamento é suportado desde o Zabbix 3.0.0.<br>Nota: esta funcionalidade não está disponível para itens<br>ativos.                                                                                                    |
| Período de<br>retenção de<br>histórico (em<br>dias) | Quantidade de dias a manter o histórico detalhado de coletas<br>no banco de dados. Dados mais antigos do que o aqui<br>definido serão removidos pelo processo de 'housekeeper'<br>(limpeza de dados).<br>A partir do Zabbix 2.2, este valor pode ser sobrescrito pela<br>configuração global disponível em <i>Administração → Geral</i><br><i>→</i> Limpeza de dados. Se a configuração global existir, uma<br>mensagem de alerta será apresentada:<br>Keep history (n days) 14 Overridden by global housekeeper settings (7 days)<br>É recomendável manter os dados no banco pelo menor<br>tempo possível para reduzir a quantidade de registros de<br>histórico. Ao invés de guardar o histórico, prefira guardar as |

| Parâmetro   | Descrição                                                                            |
|-------------|--------------------------------------------------------------------------------------|
|             | médias.                                                                              |
|             | Veja também <u>Histórico e médias</u> .                                              |
| Período de  | A cada hora as médias irão guardar de forma agregada o                               |
| retenção de | resultado das funções 'min, max, avg e count' sobre os dados                         |
| médias (em  | coletados no período).                                                               |
| dias)       | A partir do Zabbix 2.2, este valor pode ser sobrescrito pela                         |
|             | configuração global disponível em Administração → Geral                              |
|             | $\rightarrow$ <u>Limpeza de dados</u> . Se a configuração global existir, será       |
|             | apresentada uma mensagem de alerta:                                                  |
|             | Keep trends (in days) 90 Overridden by <u>global housekeeper settings</u> (365 days) |
|             | Nota: O armazenamento de médias não está disponível para                             |
|             | itens não numérico, como os caracteres, log e texto.                                 |
|             | Veja também <u>Histórico e médias</u> .                                              |
| Armazenar   | Sem alterar - não ocorre nenhum pré-processamento                                    |
| valor       | Delta (alterações por segundo) - ocorre pré-                                         |
|             | processamento através da fórmula: (value-                                            |
|             | prev value)/(time-prev time), onde                                                   |
|             | value - valor atua                                                                   |
|             | value prev - valor anterior                                                          |
|             | time - momento atual                                                                 |
|             | prev time - momento da coleta do valor anterior                                      |
|             | Esta configuração é muito útil para velocidade por segundo                           |
|             | em uma sequência de valores.                                                         |
|             | Nota: Se o valor atual for menor do que o anterior, o Zabbix                         |
|             | irá descartar a diferença (não salva nada) e irá aguardar                            |
|             | outro valor. Este ajuda a funcionar corretamente com, por                            |
|             | exemplo, um estouro de um contador SNMP de 32 bits.                                  |
|             | Delta (alterações simples) - ocorre pré-processamento                                |
|             | através da fórmula (value-prev_value), onde                                          |

| Parâmetro              | Descrição                                                                                                    |
|------------------------|----------------------------------------------------------------------------------------------------|
|                        | value -valoratualvalue_prev - valor anterior                                                                                                    |
| Mostrar valor          | Aplica um mapeamento de valores ao item. O mapeamento<br>de valores não modifica o dado recebido, ocorre apenas um<br>processamento no momento de apresentar a informação.<br>Este recurso funciona apenas com números inteiros.<br>Por exemplo, "Estado de serviços do windows". |
| Formato de hora em Log | Disponível para itens do tipo Log apenas. Marcadores suportados:                                                                                                    |
| Ū                      | * y: Ano (0001-9999)                                                                                                    |
|                        | * M: Mês (01-12)                                                                                                    |
|                        | * d: Dia (01-31)                                                                                                    |
|                        | * h: Hora (00-23)                                                                                                    |
|                        | * m: Minuto (00-59)                                                                                                    |
|                        | * s: Segundo (00-59)                                                                                                    |
|                        | Se estiver em branco não será processado.                                                                                                    |
|                        | Por exemplo, considere a seguinte linha de um log do Zabbix                                                                                                    |
|                        | Agent:                                                                                                    |
|                        | " 23480:20100328:154718.045 Zabbix agent started. Zabbix                                                                                                    |
|                        | 1.8.2 (revision 11211)."                                                                                                    |
|                        | Ela começa com seis caracteres relativos ao PID, seguido                                                                                                    |
|                        | pela data, hora e o resto da linha.                                                                                                    |
|                        | O formato de hora do log poderia ser                                                                                                    |
|                        | "pppppp:yyyyMMdd:hhmmss".                                                                                                    |
|                        | Note que os caracteres "p" e ":" são espaços diferentes de                                                                                                    |
|                        | "yMdhms".                                                                                                    |
| Nova<br>aplicação      | Informe o nome de uma nova aplicação para o item.                                                                                                    |
| Aplicações             | Associe o item a um ou mais aplicações já existentes.                                                                                                    |

| Parâmetro  |    | Descrição                                                  |
|------------|----|------------------------------------------------------------|
| Popular    | 0  | Você pode selecionar um campo do inventário que será       |
| invontório | uo | valeros para este item. Observe que para ele funcionar e   |
| Inventano  |    | modo de inventário no host deverá estar como Automático.   |
|            |    | O manual do recurso de inventárioapresenta mais detalhes.  |
| Descrição  |    | Informe uma descrição para o item.                         |
| Ativo      |    | Selecione o checkbox para habilita-lo para ser processado. |

Você também pode criar um item ao clicar para editar um outro item e pressionar o botão Clonar, alterar os parâmetros e salvar com uma chave diferente.

Quando se tenta editar no nível do host um item que é da associação com um <u>template</u>, vários campos estarão habilitados apenas para leitura. No alto do formulário de edição do item tem um link para acesso rápido ao item no nível de template, onde você poderá modificar todos os campos.

## 8.1.2 Exceções a conversão de unidade

Por padrão, ao especificar uma unidade em um item o resultado será que um multiplicador será adicionado junto com o sufixo, por exemplo, o valor 2048 com a unidade B será apresentado como 2KB. Para um conjunto pré-definido e travado diretamente no código esta conversão não será feita:

- ∎ ms
- RPM
- rpm
- <sup>°</sup>

## 8.1.3 Itens não suportados

Um item passar ao estado "não suportado" caso não consiga receber o dado no horário previsto por algum motivo. A tentativa de coleta de dado destes itens será refeita em um intervalo fixo, configurável na sessão de administração.

## 8.2 Criando uma trigger

## 8.2.1 Configuração de trigger

## 8.2.2 Visão geral

Para configurar uma trigger será necessário:

- Acessar: Configuração → Hosts ou Configuração → Templates
- Clicar no link Triggers na linha do host ou template
- Clicar no botão Criar trigger situado no canto superior da tela (ou no nome da trigger que se deseje atualizar a configuração)
- Informar os parâmetros da trigger no formulário

## 8.2.3 Configuração

A aba Trigger contêm todos os atributos essenciais de uma trigger.

| Trigger Dependencies           |                                                        |                                                             |                                           |              |        |
|--------------------------------|--------------------------------------------------------|-------------------------------------------------------------|-------------------------------------------|--------------|--------|
| Name                           | Disk I/O is over                                       | oaded on (HOS                                               | T.NAME}                                   |              |        |
| Severity                       | Not classified                                         | Information                                                 | Warning                                   | Average      | High   |
| Problem expression             | {Zabbix server:s<br>and {Zabbix ser                    | system.cpu. <mark>ut</mark> il[,i<br>ver:system.unar        | owait].avg(5n<br>ne.str(Linux)}           | n)]>20<br>=1 | Add    |
|                                | Expression cons                                        | tructor                                                     |                                           | 1            |        |
| OK event generation            | Expression                                             | Recovery expr                                               | ession No                                 | one          |        |
| Recovery expression            | Expression cons                                        | tructor                                                     |                                           |              | Add    |
| PROBLEM event generation mode  | Single Mut                                             | tiple                                                       |                                           |              |        |
| OK event closes                | All problems                                           | All problems i                                              | ftag values n                             | natch        |        |
| Tag for ma <mark>tching</mark> |                                                        |                                                             |                                           |              |        |
| Tags                           | Host                                                   | {{                                                          | ITEM.VALUE2                               | 2}.iregsub(. | Remove |
|                                | Service                                                | Z                                                           | abbix                                     | 10 18 78     | Remove |
|                                | Add                                                    |                                                             |                                           |              | 1      |
| Allow manual close             |                                                        |                                                             |                                           |              |        |
| URL                            |                                                        |                                                             |                                           |              |        |
| Description                    | OS spends sign<br>(input/output) of<br>performance iss | ificant time wait<br>perations. It coul<br>sues with storag | ing for I/O<br>d be indicato<br>e system. | rof          |        |
| Enabled                        | <b>v</b>                                               |                                                             |                                           | 1111         |        |
|                                | Add Con                                                |                                                             |                                           |              |        |

| Parâmetro                                          | Descrição                                                                                                    |
|----------------------------------------------------|----------------------------------------------------------------------------------------------------|
| Nome                                               | Nomedatrigger.Onomepoderáconterasmacros suportadas: {HOST.HOST},{HOST.NAME},{HOST.CONN}, {HOST.DNS}, {HOST.IP}, {ITEM.VALUE},{ITEM.LASTVALUE} e {\$MACRO}.As macros referente aos parâmetros da chave (\$1, \$2\$9)podemserutilizadastambém.Observe: As macros \$1-\$9 irão resolver corretamente seestiverem se referindo a constantes em expressõesrelativamente simples. Por exemplo, o nome "Processor loadabove \$1 on {HOST.NAME}" irá automaticamente modificarpara "Processor load above 5 on New host" se a expressãofor {New host:system.cpu.load[percpu,avg1].last()}>5 |
| Expressão                                          | Expressão lógica utilizada para calcular o estado da trigger.                                                                                                    |
| Geração de<br>múltiplos<br>eventos de<br>INCIDENTE | Ao marcar esta opção você configura que este evento poderá<br>gerar um novo evento a cada nova validação da expressão<br>em estado de 'Incidente'.                                                                                                    |
| Descrição                                          | Campo texto utilizado para prover mais informações sobre a<br>trigger. Poderá conter, por exemplo, informações osbre como<br>corrigir problemas específicos, detalhes de contato do<br>pessoal de suporte, etc.<br>Adicionado no Zabbix 2.2, a descrição pode conter o mesmo<br>conjunto de macros que o nome da trigger.                                                                                                    |
| URL                                                | Se não estiver vazio, a URL informada aqui estará disponível<br>em um link quando clicar no nome da trigger<br>em <i>Monitoramento</i> $\rightarrow$ <i>Triggers</i> .<br>Algumas macros podem ser utilizadas neste campo -<br>{TRIGGER.ID}, diversas {HOST.*} macros (desde o Zabbix<br>3.0.0) e macros de usuário (desde o Zabbix 3.0.0).                                                                                                    |

| Parâmetro  | Descrição                                                        |
|------------|------------------------------------------------------------------|
| Severidade | Defina o nível de <u>severidade</u> ao clicar no botão desejado. |
| Enabled    | Desmarque esta opção para inativar a trigger.                    |

A aba de Dependências contêm todas as <u>dependências</u> da trigger.

Clique em Adicionar para adicionar uma nova dependência.

## 9 CRIANDO UMA AÇÃO.

Vá em Configuration > Actions . selecione Triggers e clique em create action

| Event source | Triggers | -1 | Create action |
|--------------|----------|----|---------------|
|              | A SOLV   | _  |               |

Em Action deixe o campo name como {HOST.NAME}: Apache down, o Default subject e Default message não foi alterado mantendo os valores padrão :

| Action | Conditions Operations |                                                                                                    |
|--------|-----------------------|----------------------------------------------------------------------------------------------------|
|        | Name                  | {HOST.NAME}: Apache down                                                                                                    |
|        | Default subject       | {TRIGGER.STATUS}: {TRIGGER.NAME}                                                                                                    |
|        | Default message       | Trigger: {TRIGGER.NAME}<br>Trigger status: {TRIGGER.STATUS}<br>Trigger severity: {TRIGGER.SEVERITY}<br>Trigger URL: {TRIGGER.URL}<br>Item values: |
|        | Recovery message      |                                                                                                    |
|        | Enabled               | 0                                                                                                    |
|        |                       | Add Cancel                                                                                                    |

Na aba Conditions configure o campo "New condition" com as opções *"Trigger"*, *"=", "Trigger para o Apache"* 

| And/Or A and B                           |                                                                                                    |
|------------------------------------------|----------------------------------------------------------------------------------------------------|
| LABEL NAME                               | ACTION                                                                                                    |
| A Maintenance status not in maintenance  | Remove                                                                                                    |
| B Trigger value = PROBLEM                | Remove                                                                                                    |
| Trigger - = - Ixczbx-01: Check HTTP 80 x | Selec                                                                                                    |
| type here to search                      |                                                                                                    |
|                                          | And/Or A and B<br>And/Or A and B<br>LABEL NAME<br>A Maintenance status not in <i>maintenance</i><br>B Trigger value = <i>PROBLEM</i><br>Trigger = Ixczbx-01: Check HTTP 80 ×<br>type here to search |

Na aba Operations Type crie uma nova condição onde Operation Type será um script e o Targe será Current Host

| operation details | Steps          | 1 - 1                                          |
|-------------------|----------------|------------------------------------------------|
|                   | Step duration  | 0 (minimum 60 seconds, 0 - use action default) |
|                   | Operation type | Remote command -                               |
|                   | Target list    | TARGET ACTION                                  |
|                   |                | Target Current host                            |

Em type deixe selecione Custom Scripts e Execute on deixe marcado Zabbix Agent colocando o comando abaixo no campo commands:

| 1 sudo /bin/sy | /stemctl restart httpd            |
|----------------|-----------------------------------|
| Туре           | Custom script                     |
| Execute on     | Zabbix agent Zabbix server        |
|                | sudo /bin/systemctl restart httpd |
| Commands       |                                   |
|                | LABEL NAME ACTION                 |

## 9.1 Tipos de mídia

## 9.1.1 Visão geral

As mídias são os canais de distribuição utilizados para enviar notificações e alertas no Zabbix. Podemos dizer que são através delas que o Zabbix se comunica com o mundo externo

As mídias podem ser de vários tipos:

- E-mail
- SMS
- Jabber
- Scripts customizados

#### 9.1.2 E-mail

#### 9.1.3 Visão geral

Para configurar o e-mail como um canal de entrega de mensagens, você precisa configurar o tipo de mídia E-mail e informar os endereços de e-mail dos usuários.

#### 9.1.4 Configuração

Para configurar o e-mail como um tipo de mídia:

- Acesse Administração → Tipos de mídia
- Clique em Criar tipo de mídia (ou clique em E-mail na lista de tipos de mídia pré-definidos).

# Media types

| Name                | Email                                                                   |  |
|---------------------|-------------------------------------------------------------------------|--|
| Туре                | Email                                                                   |  |
| SMTP server         | mail.company.com                                                        |  |
| SMTP server port    | 25                                                                      |  |
| SMTP helo           | company.com                                                             |  |
| SMTP email          | Zabbix-info <monitoring.info@company.com></monitoring.info@company.com> |  |
| Connection security | None STARTTLS SSL/TLS                                                   |  |
| SSL verify peer     |                                                                         |  |
| SSL verify host     |                                                                         |  |
| Authentication      | None Normal password                                                    |  |
| Username            |                                                                         |  |
| Password            |                                                                         |  |
|                     |                                                                         |  |

Atributos dos tipos de mídia:

| Parâmetro                    | Descrição                                                                                   |  |
|------------------------------|---------------------------------------------------------------------------------------------|--|
| Nome                         | Nome do tipo de mídia.                                                                      |  |
| Тіро                         | Selecione E-mail como o tipo.                                                               |  |
| Servidor<br>SMTP             | O endereço do servidor SMTP responsável pelo envio das mensagens aos destinatários (relay). |  |
| Porta do<br>servidor<br>SMTP | PortadoservidorSMTP.Esta opção é suportada a partir do Zabbix 3.0.                          |  |

| Parâmetro               | Descrição                                                                                                    |
|-------------------------|----------------------------------------------------------------------------------------------------|
| SMTP helo               | Mensagem de "SMTP helo", normalmente o nome do domínio.                                                                                                    |
| E-mail SMTP             | Endereço de e-mail que será utilizado no campo De (From)<br>nas mensagens enviadas (o remetente).<br>A adição de nome de exibição no remetente (Ex. "Zabbix-HQ"<br>em Zabbix-HQ <zabbix@company.com> na imagem a<br/>seguir) junto do endereço do remetente é suportado desde o<br/>Zabbix 2.2.<br/>Os nomes de exibição deverão ser compatíveis com<br/>a RFC 5322. Exemplos:<br/>Validos:<br/>Zabbix@company.com (apenas o e-mail sem colchetes)<br/>Zabbix HQ <zabbix@company.com> (nome de exibição e<br/>endereço de e-mail com colchetes)<br/><math>\Sigma\Omega</math>-monitoring <zabbix@company.com> (caracteres UTF-8<br/>no nome de exibição)<br/>Inválidos:<br/>Zabbix HQ zabbix@company.com (nome de exibição e<br/>endereço de e-mail presentes mas sem ser separados por<br/>colchetes)<br/>"Zabbix/@\<h(comment)q\>"<br/><zabbix@company.com> (embora válido pela RFC 5322,<br/>citações e comentários não são suportados no Zabbix)</zabbix@company.com></h(comment)q\></zabbix@company.com></zabbix@company.com></zabbix@company.com> |
| Segurança de<br>conexão | Níveldesegurançadaconexão:Nenhum - não será utilizada a opção CURLOPT USE SSLSTARTTLS - será utilizado o CURLOPT_USE_SSL comCURLUSESSL_ALLSSL/TLS - o uso de CURLOPT_USE_SSL será opcionalEsta opção é suportada desde o Zabbix 3.0.                                                                                                    |

| Parâmetro                                    | Descrição                                                                                                    |
|----------------------------------------------|----------------------------------------------------------------------------------------------------|
| Verificação de par SSL                       | Marque esta opção para verificar o certificado SSL do<br>servidorServidorSMTP.O valor do servidor de "SSLCALocation" pode ser configura<br>da diretiva CURLOPT CAPATH para a validação do<br>certificado.IssoconfiguraIssoconfiguracURL CURLOPT SSL VERIFYPEER.Suportado desde o Zabbix 3.0. |
| Verificação<br>SSL do host                   | Marque esta opção para verificar o campo Common<br>Name com o Subject Alternate Name do servidor SMTP.<br>Esta é a opção do cURL <u>CURLOPT SSL VERIFYHOST</u> .<br>Suportado desde o Zabbix 3.0.                                                                                            |
| Autenticação                                 | Níveldeautenticação:Nenhum - nenhuma configuração adicional no cURLSenha normal - CURLOPT LOGIN OPTIONS será definidocomo"AUTH=PLAIN"Suportado desde o Zabbix 3.0.                                                                                                    |
| Usuário                                      | Nome de usuário a ser utilizado na autenticação.<br>Configura a opção cURL <u>CURLOPT USERNAME</u> .<br>Suportado desde o Zabbix 3.0.                                                                                                    |
| Password                                     | Senhaaserutilizadanaautenticação.ConfiguraaopçãocURLCURLOPTPASSWORD.Suportado desde o Zabbix 3.0.                                                                                                    |
| Ativo                                        | Maque esta opção para ativar este tipo de mídia.                                                                                                    |
| Para que a auter<br>with-libcurl <u>defi</u> | nticação SMTP seja possível o Zabbix Server deverá ter a opção<br>nida durante a compilação.                                                                                                    |

## 9.1.5 Mídia de usuário

Para definir o endereço específico de cada usuário:

- Acesse Administração → Usuários
  Abra o formulário de propriedades do usuário
  Na aba Mídia, clique no botão Adicionar

| Media           |                                                                                                    |
|-----------------|----------------------------------------------------------------------------------------------------|
| Туре            | Email 💌                                                                                                    |
| Send to         | Some User <user@domain.tld></user@domain.tld>                                                                                         |
| When active     | 1-7,00:00-24:00                                                                                                    |
| Use if severity | <ul> <li>✓ Not classified</li> <li>✓ Information</li> <li>✓ Warning</li> <li>✓ Average</li> <li>✓ High</li> <li>✓ Disaster</li> </ul> |
| Enabled         | Add Cancel                                                                                                    |

Atributos da mídia de usuário:

| Parâmetro       | Descrição                                                                                                    |
|-----------------|----------------------------------------------------------------------------------------------------|
| Тіро            | Defina como E-mail.                                                                                                    |
| Enviar para     | Defina o endereço de e-mail de destino das mensagens. Ésuportado o envio com o nome de exibição (Ex. "Some User"em Some User <user@domain.tld> como na imagem acima)desdeoZabbix2.2.Veja exemplos e restrições sobre nome de exibição e endereçode e-mail no atributo E-mail SMTP.</user@domain.tld> |
| Ativo<br>quando | Você pode limitar os dias e horários em que as notificações<br>serão enviadas, por exemplo, apenas em dias e horários de<br>trabalho (1-5,09:00-18:00).<br>Consulte as <u>especificações de períodos de hora</u> para maiores<br>detalhes sobre o formato.                                           |

| Parâmetro             | Descrição                                                                                                    |
|-----------------------|----------------------------------------------------------------------------------------------------|
| Usar se<br>severidade | Marque os níveis de severidade que você gostaria que ousuáriorecebesseasnotificações.Observação para eventos não baseados em triggers o valorpadrão de severidade é ('Não classificado'), então deixe estaopção marcada se você deseja receber notificações sobreeventos não baseados em trigger (autobusca, autorregistro,etc). |
| Status                | Marque esta opção para ativar esta mídia para este usuário.                                                                                                    |

#### 9.2 Jabber

#### 9.2.1 Visão geral

O Zabbix suporta o envio de mensagens Jabber.

Para enviar as notificações o Zabbix tentará localizar o registro SRV, se isso falhar, ele tentará utilizar o registro de endereço para o domínio. Sobre os registros SRV Jabber, o que tiver maior prioridade e maior valor será escolhido, se este falhar não será tentado com um segundo.

Para configurar o Jabber como um canal de entrega de mensagens você precisa configurar o tipo de mídia no Zabbix e definir uma mídia para cada usuário com o seu endereço Jabber.

#### 9.2.2 Configuração

Para configurar o Jabber como um tipo de mídia:

- Acesse Administração → Tipos de mídia
- Clique no botão Criar tipo de mídia (ou clique no Jabber na lista pré-definida de tipos de mídia).

Atributos do tipo de mídia:

| Parâmetro | Descrição              |
|-----------|------------------------|
| Nome      | Nome do tipo de mídia. |
| Tipo      | Selecione Jabber.      |

| Parâmetro            | Descrição                       |
|----------------------|---------------------------------|
| Identificador Jabber | Informe o identificador Jabber. |
| Senha                | Informe a senha do Jabber.      |

## 9.2.3 Mídia de usuário

Para definir o endereço Jabber do usuário:

- Acesse Administração → Usuários
- Abra o formulário de propriedades do usuário
- Na aba Mídia, clique no link Adicionar

Atributos da mídia do usuário:

| Parâmetro             | Descrição                                                                                                    |
|-----------------------|----------------------------------------------------------------------------------------------------|
| Тіро                  | Defina como Jabber.                                                                                                    |
| Enviar para           | Defina endereço Jabber para o qual as mensagens serão enviadas.                                                                                                    |
| Ativo<br>quando       | Você pode limitar os dias e horários em que as notificações<br>serão enviadas, por exemplo, apenas em dias e horários de<br>trabalho (1-5,09:00-18:00).<br>Consulte as <u>especificações de períodos de hora</u> para maiores<br>detalhes sobre o formato.                                                                                                    |
| Usar se<br>severidade | Marque os níveis de severidade que você gostaria que o<br>usuário recebesse as notificações.<br>Observação para <u>eventos</u> não baseados em triggers o valor<br>padrão de severidade é ('Não classificado'), então deixe esta<br>opção marcada se você deseja receber notificações sobre<br>eventos não baseados em trigger (autobusca, autorregistro,<br>etc). |
| Status                | Marque esta opção para ativar esta mídia para este usuário.                                                                                                    |

#### 9.3 Scripts de alerta

#### 9.3.1 Visão geral

Se os tipos de mídia que vem com o Zabbix não forem suficientes para suas necessidades de notificação você poderá definir seus próprios scripts de notificação para fazer as coisas da forma que precisar.

Os scripts de alerta são executados no Zabbix Server e deverão estar situados no diretório definido no <u>arquivo de configuração do servidor</u> através da diretiva AlertScriptsPath.

Um exemplo de script personalizado de alerta:

#!/bin/bash
to=\$1
subject=\$2
body=\$3
cat <<EOF | mail -s "\$subject" "\$to"
\$body
EOF</pre>

As variáveis de ambiente não são preservadas ou criadas para o script, logo ele terá que tratar isso por sí próprio.

## 9.3.2 Configuração

Para configurar um tipo de mídia baseada em Script:

- Acesse Administração → Tipos de mídia
- Clique no botão Criar tipo de mídia.

| Name              | Script          |        |
|-------------------|-----------------|--------|
| Туре              | Script -        |        |
| Script name       | notification.sh |        |
| Script parameters | PARAMETER       | ACTION |
|                   | {ALERT.SENDTO}  | Remove |
|                   | {ALERT.SUBJECT} | Remove |
|                   | {ALERT.MESSAGE} | Remove |
|                   |                 | Remove |
|                   | Add             |        |

Atributos do tipo de mídia:

| Parâmetro               | Descrição                                                                                                    |
|-------------------------|----------------------------------------------------------------------------------------------------|
| Nome                    | Nome do tipo de mídia.                                                                                                    |
| Тіро                    | Selecione Script.                                                                                                    |
| Nome do<br>Script       | Informe o nome do script a ser executado.                                                                                                    |
| Parâmetros do<br>script | Adicione parâmetros de linha de comando ao script.<br>As <u>macros</u> {ALERT.SENDTO}, {ALERT.SUBJECT} e<br>{ALERT.MESSAGE} são suportadas nos parâmetros do<br>script.<br>Suportado desde o Zabbix 3.0. |

## 9.3.3 Mídia de usuário

Para definir o script para o usuario:

- Acesse Administração → Usuários
  Abra o formulário de propriedades do usuário
  Na aba Mídia, clique no link Adicionar

Atributos da mídia do usuário:

| Parâmetro             | Descrição                                                                                                    |
|-----------------------|----------------------------------------------------------------------------------------------------|
| Тіро                  | Defina com o nome do tipo de mídia de Script cadastrado previamente.                                                                                                    |
| Enviar para           | Defina endereço Jabber para o qual as mensagens serão enviadas.                                                                                                    |
| Ativo                 | Você pode limitar os dias e horários em que as notificações                                                                                                    |
| quando                | serão enviadas, por exemplo, apenas em dias e horários de                                                                                                    |
|                       | trabalho (1-5,09:00-18:00).                                                                                                    |
|                       | Consulte as especificações de períodos de hora para maiores                                                                                                    |
|                       |                                                                                                    |
|                       | detalhes sobre o formato.                                                                                                    |
| Usar se<br>severidade | detalhes sobre o formato.<br>Marque os níveis de severidade que você gostaria que o<br>usuário recebesse as notificações.<br>Observação para <u>eventos</u> não baseados em triggers o valor<br>padrão de severidade é ('Não classificado'), então deixe esta<br>opção marcada se você deseja receber notificações sobre<br>eventos não baseados em trigger (autobusca, autorregistro,<br>etc). |

## 9.3.4 SMS

## 9.3.5 Visão geral

O Zabbix suporta o envio de mensagens SMS utilizando modem GSM serial conectado ao servidor Zabbix.

Certifique-se que:

- A velocidade do dispositivo serial (normalmente /dev/ttyS0 no Linux) é a mesma do modem GSM. O Zabbix não irá configurar a velocidade serial, utilizará a configuração padrão.
- O usuário 'zabbix' possui permissão de leitura/escrita no dispositivo serial. Execute o comando 'ls –l /dev/ttyS0' para ver as permissões atuais do dispositivo.

 O modem GSM tem o PIN informado e o mantêm após um reinicio. Alternativamente você pode desativar o PIN no cartão SIM. O PIN pode ser informado com o comando 'AT+CPIN="NNNN"' (NNNN é o seu número PIN, as aspas duplas devem ser mantidas) em um software de terminal, tanto em um 'Unix minicom' quanto em um 'Windows HyperTerminal'.

O Zabbix é testado com estes modens GSM:

- Siemens MC35
- Teltonika ModemCOM/G10

Para configurar o SMS como um canal de entrega de mensagens você precisa configurar o tipo de mídia no Zabbix e definir uma mídia para cada usuário com o seu número SMS.

9.3.6 Configuração.

Para configurar o SMS como um tipo de mídia:

- Acesse Administração → Tipos de mídia
- Clique no botão Criar tipo de mídia (ou clique no SMS na lista pré-definida de tipos de mídia).

Atributos do tipo de mídia:

| Parâmetro | Descrição                                                   |
|-----------|-------------------------------------------------------------|
| Nome      | Nome do tipo de mídia.                                      |
| Тіро      | Selecione SMS.                                              |
| Modem GSM | Defina o nome do dispositivo serial associado ao modem GSM. |

#### 9.3.7 Mídia de usuário

Para definir o número de telefone do usuário:

- Acesse Administração → Usuários
- Abra o formulário de propriedades do usuário
- Na aba Mídia, clique no link Adicionar

Atributos da mídia do usuário:

| Parâmetro | Descrição        |
|-----------|------------------|
| Тіро      | Defina como SMS. |

| Parâmetro             | Descrição                                                                                                    |
|-----------------------|----------------------------------------------------------------------------------------------------|
| Enviar para           | Defina número de telefone para o qual as mensagens serão enviadas.                                                                                                    |
| Ativo                 | Você pode limitar os dias e horários em que as notificações                                                                                                    |
| quanao                | trabalho(1-5,09:00-18:00).Consulte as especificações de períodos de hora para maiores                                                                                                    |
|                       | detalhes sobre o formato.                                                                                                    |
| Usar se<br>severidade | Marque os níveis de severidade que você gostaria que o<br>usuário recebesse as notificações.<br>Observação para <u>eventos</u> não baseados em triggers o valor<br>padrão de severidade é ('Não classificado'), então deixe esta<br>opção marcada se você deseja receber notificações sobre<br>eventos não baseados em trigger (autobusca, autorregistro,<br>etc). |
| Status                | Marque esta opção para ativar esta mídia para este usuário.                                                                                                    |

#### 9.4 Macros

#### 9.4.1 Visão geral

O Zabbix suporta uma grande quantidade de macros que podem ser utilizadas em diversas situações. Macros estão diponíveis e identificáveis pela sintaxe {MACRO}, e seu valor dependerá do contexto.

O uso eficiente de macros economiza muito tempo e faz com que a configuração do Zabbix seja mais transparente.

Um dos usos típicos de uma macro é em um template. Assim uma trigger em um template pode ser nomeado como "Processor load is too high on {HOST.NAME}". E quando o template for associado ao host, por exemplo o 'Zabbix server', o nome da trigger será substituído para "Processor load is too high on Zabbix server" quando a trigger for apresentada na seção de monitoramento.

Macros podem ser utilizadas em chavse de itens. A macro pode ser utilizada como parte do parâmetro, por exemplo item.key[server\_{HOST.HOST}\_local].

As aspas duplas não são necessárias pois o Zabbix irá cuidar das ambiguidades com caracteres especiais se estiverem presentes na macro.

Veja a lista completa de macros suportadas por localização.

Você também pode definir as suas próprias macros de usuário.

## 9.5 Configurando um usuário

#### 9.5.1 Visão geral

Para configurar um usuário:

- Acesse Administração → Usuários
- Clique em Criar usuário (ou no nome do usuário para editar um usuário já existente)
- Informe os atributos no formulário

## 9.5.2 Atributos gerais.

A aba Usuário contêm os atributos gerais de um usuário:

| ser Media Permissio          | ons             |     |
|------------------------------|-----------------|-----|
| Alias                        | Admin           |     |
| Name                         | Zabbix          |     |
| Surname                      | Administrator   |     |
| Groups                       | Zabbix admin    | Add |
|                              | Delete selected | -   |
| Password                     | Change password |     |
| Language                     | English (en_GB) |     |
| Theme                        | System default  |     |
| Auto-login                   |                 |     |
| Auto-logout (min 90 seconds) | 009             |     |
| Refresh (in seconds)         | 30              |     |
| Rows per page                | 50              |     |
| URL (after login)            |                 |     |

| Parâmetro | Descrição                                                                                                    |
|-----------|----------------------------------------------------------------------------------------------------|
| Apelido   | Identificador único do usuário (será usado para o login).                                                         |
| Nome      | Primeiro nome do usuário (opcional).<br>Se estiver preenchido, será visível em reconhecimentos e<br>notificações. |
| Sobrenome | Sobrenomedousuário(opcional).Se estiver preenchido, será visível em reconhecimentos enotificações.                |

| Parâmetro                                      | Descrição                                                                                                    |
|------------------------------------------------|----------------------------------------------------------------------------------------------------|
| Senha                                          | Senha para acesso ao sistema (deve ser confirmada no<br>campo Senha (novamente).<br>Se já existir uma senha definida, estará visível o<br>botão Alterar senha, ao clicar os campos ficarão visíveis.                                                                                           |
| Grupos                                         | Lista todos os <u>grupos de usuários</u> aos quais o usuário<br>pertença. A participação do usuário nos grupos de usuário<br>é o que definirá quais grupos de hosts e hosts ele<br>possuirá <u>permissões de acesso</u> . Clique no<br>botão Adicionar para associar o usuário a novos grupos. |
| Idioma                                         | Idioma da interface web do Zabbix.<br>A extensão 'php gettext' é necessária para as traduções<br>funcionarem.                                                                                                    |
| Tema                                           | Defineopadrãovisualdainterfaceweb:Padrãodo sistema - usa as definições globais do ZabbixAzul -temapadrãoazulEscuro - tema alternativo em cores escuras                                                                                                    |
| Login automático                               | Marque esta opção se você deseja que o Zabbix lembre-<br>se das informações de sessão fornecidas por 30 dias.<br>Serão necessários cookies de browser para isso.                                                                                                    |
| Desconexão<br>automática (min.<br>90 segundos) | Marque esta opção para habilitar a desconexão<br>automática do usuário por inatividade (menor valor = 90<br>segundos).                                                                                                    |
| Atualização da<br>tela (em<br>segundos)        | Defina o intervalo de atualização utilizado por mapas,<br>telas, dados em texto plano, etc. Se definido como '0' a<br>função é inativada.                                                                                                    |
| Registros por<br>página                        | Você pode determinar quantas linhas serão apresentadas a cada página em listagens.                                                                                                    |

| Parâmetro    | Descrição                                                  |
|--------------|------------------------------------------------------------|
| URL (após se | Você pode definir qual página o Zabbix irá apresentar para |
| autenticar)  | cada usuário após o mesmo ter iniciado uma nova sessão.    |
|              | É possível, por exemplo, enviar o usuário para um mapa     |
|              | ou para uma apresentação de slides específica.             |

#### 9.5.3 Mídias do usuário

A aba Mídia contêm a lista de todas as mídias definidas para o usuário. As mídias são utilizadas para envair notificações. Clique no link Adicionar dentro do bloco Mídia para adicionar uma nova mídia para o usuário.

Veja mais sobre tipos de mídias em seu manual.

#### 9.5.4 Permissões

A aba Permissões contêm informação sobre:

- O tipo do usuário (Usuário Zabbix, Administrador Zabbix, Super Administrador Zabbix). Os usuários não podem modificar o seu próprio tipo.
- Hosts e grupos de hosts aos quais o usuário tem acesso. Os usuários do tipo 'Usuário Zabbix' e 'Administrador Zabbix', por padrão, não tem acesso a nenhum grupo ou host. Para que eles possam ter acesso é necessário que sejam adicionados a grupos que contenham o permissionamento desejado.

Veja o manual de permissões de usuário para maiores detalhes.

## 10 TEMPLATES

#### 10.1 Visão geral

Um template é um conjunto de entidades que pode ser associadas de forma fácil e conveniente a vários hosts.

As entidades podem ser:

- Itens
- Triggers
- Gráficos
- Aplicações
- Telas (desde o Zabbix 2.0)
- Regras de autobusca (LLD) (desde o Zabbix 2.0)
- Cenários web (desde o Zabbix 2.2)

Como na vida real vários hosts são idênticos (sob a ótica de monitoração) ou muito similares, é natural que exista um conjunto de entidades (itens, triggers, gráficos,...) que você vai criar em um host, mas servirá também para vários

outros. É claro que você pode copiar as entidades entre os hosts, mas isso gera um bocado de trabalho manual. Com o uso de templates tal processo é simplificado ao simplesmente associar um host a um template, com isso o Zabbix já irá copiar todo o perfil de monitoração necessário para o host.

Os templates também podem ser usados (e normalmente o são) para agrupar conjuntos comuns de monitoração para aplicações ou serviços específicos (tal qual o Apache, MySQL, PostgreSQL, Postfix...) e são associados de forma cumulativa nos hosts.

Outro benefício do uso de templates é que se for necessária a modificação de um determinado perfil de monitoração (por exemplo adicionar uma nova métrica de monitoração em todos os servidores Apache) isso poderá ser feito no nível do template que todos os hosts associados serão alterados em conjunto.

Assim, o uso de templates é um excelente recurso para reduzir a sobrecarca de trabalho e garantir ambientes monitorados de forma padronizada.

10.1.1 Configurando um template

#### 10.2 Visão geral

A configuração de um template requer que você primeiro crie uma definição geral do template (podemos chamar de definição externa) para depois criar suas entidades (definição interna), que podem ser items, triggers, graphs, etc..

#### 10.3 Criando um template

Para criar um template:

- Acesse Configuração → Templates
- Clique no botão Criar template
- Informe os atributos do template

A aba Template contêm informações gerais sobre o template.

| Template name     | Template OS Linux |                                                                                                    |              |
|-------------------|-------------------|----------------------------------------------------------------------------------------------------|--------------|
| Visible name      |                   |                                                                                                    |              |
| Groups            | in groups         | Other groups                                                                                                    |              |
|                   | Templates         | <ul> <li>Database servers<br/>Discovered hosts<br/>Hypervisors<br/>Java<br/>Linux servers<br/>Network devices<br/>SNMP hosts<br/>UPS devices<br/>Virtual machines<br/>Web servers</li> </ul> |              |
| New group         |                   |                                                                                                    |              |
| Hosts / templates | In                | Other   group Discov                                                                                                    | ered hosts 🔸 |
|                   |                   | A Rew Host Zabbix server                                                                                                    |              |
| Description       |                   |                                                                                                    |              |

Atributos do template:

| Parâmetro        | Descrição                                                               |
|------------------|-------------------------------------------------------------------------|
| Nome do template | Nome único do template.                                                 |
| Nome visível     | Se definido, será este o nome apresentado nas listagens,<br>mapas, etc. |

| Parâmetro       | Descrição                                                                                                    |
|-----------------|----------------------------------------------------------------------------------------------------|
| Grupos          | Grupos de hosts/templates dos quais o template participa.                                                                                                 |
| Novo grupo      | Um novo grupo que será criado e o template irá participar<br>(visivel somente para usuários com perfil de 'Zabbix Super<br>Admin'.<br>Ignorado, se vazio. |
| Hosts/Templates | Listas dos hosts/templates associados ao template.                                                                                                    |
| Descrição       | Descrição adicional sobre o template.                                                                                                    |

A aba Associado aos templates permite que você associe um ou mais templates ao template atual. Assim como ocorre na associação entre hosts e templates, a associação entre templates importa todas as entidades existentes no template "pai" (itens, triggers, gráficos, etc.).

Para associar a um novo template, basta começar a digitar o nome do template ao qual queremos associar no campo Vincular a novos templates que será apresentada uma lista contendo os templates correspondentes aos parâmetros da pesquisa. Selecione o template desejado da lista. Quando todos os templates desejados forem selecionados (um a um), clique no link Adicionar.

Para remover a associação entre templates, utilize uma das opções abaixo no bloco Associado aos tempaltes:

- Desassociar desassocia o template, mas mantêm os itens, triggers e gráficos
- Desassociar e limpar desassocia o template e remove todos os itens, triggers e gráficos

A aba Macros permite que você defina, em nível de template, as <u>macros de</u> <u>usuário</u>. Você também pode ver aqui as macros dos templates associados e as macros globais e o valor atual que será considerado neste contexto.

| MACRO                    | EFFECTIVE WALVE | TEMPLATE VALUE              | GLOBAL VALUE |
|--------------------------|-----------------|-----------------------------|--------------|
| (SNESTED_TEMPLATE_MACRO] | ) ⇒ 53689       | Change = Template2: "53689" |              |
| {SSNMP_COMMUNITY}        | ⇒ public        | Change                      | = "public"   |
| (STEMPLATE_MACRO)        | → 25864         | Remove                      |              |

Para facilitar existem links para a origem das macros herdadas, assim como um link para fácil cópia da macro herdada para a atribuição de novo valor. Esta ação pode ser feita ao clicar no link Alterar.

Botões:

| Add              | Adicionar o template. Após a adição o template deverá ser visível na lista.                                                                                                    |
|------------------|----------------------------------------------------------------------------------------------------|
| Update           | Atualiza as propriedades de um template já existente.                                                                                                    |
| Clone            | Cria um novo template baseado nas propriedades do<br>template atual, incluindo suas entidades (itens, triggers,<br>etc) que foram herdadas de associações com outros<br>templates.                                                        |
| Full clone       | Cria um novo template baseado nas propriedades do<br>template atual, incluindo suas entidades (itens, triggers,<br>etc), tanto as criadas diretamente no template quanto as<br>que foram herdadas de associações com outros<br>templates. |
| Delete           | Exclui o template; As entidades que hosts associados herdaram não serão excluídas.                                                                                                    |
| Delete and clear | Exclui o template e as entidades nos hosts associados que foram herdadas dele.                                                                                                    |
| Cancel           | Cancela a edição do template.                                                                                                    |

Com o template criado, é o momento para criar suas entidades.

Itens devem ser adicionados primeiro no template. As triggers e gráficos não poderão ser adicionadas sem ter um item para corresponder.

## 10.3.1 Adicionando itens, triggers e gráficos

Para copiar itens criados em hosts/templates para o novo template:

- Acesse *Configuração* → *Hosts* (ou Templates)
- Clique no link Itens da linha do host/template onde se deseja criar o item
- Marque a caixa de seleção dos itens que deseja copiar
- Clique no botão Copiar na parte inferior da lista de itens

 Selecione o template (ou grupo de templates) para onde deseja copiar os itens e clique no botão Copiar

Todos os itens selecionados serão copiados para o template.

Pode-se fazer processo similar para as triggers e gráficos (a partir da lista de triggers e de gráficos respectivamente), novamente, tenha em mente a adição só será possível se existirem no template de destino os itens necessários.

#### 10.3.2 Adicionando telas

Para adicionar telas ao template

- Acesse Configuração → Templates
- Clique no link Telas da linha do template
- Configure a tela, conforme a forma normal de <u>configuração de telas</u>
- Os elementos que podem ser incluídos em telas do template são: gráficos

simples, gráficos customizados, relótio, texto puro, URL.

#### 10.3.3 Configurando regras de autobusca (LLD)

Consulte o manual de <u>autobusca</u> para maiores informações sobre o recurso.

#### 10.3.4 Adicionando cenários web

Para adicionar cenários web em um template

- Acesse Configuração → Templates
- Clique no link Web da linha do template
- Configure o cenário web, conforme a forma normal de <u>configuração de</u> <u>cenários web</u>